#### STM32 PMSM FOC SDK v4.0 Hands On

Rev 1.3

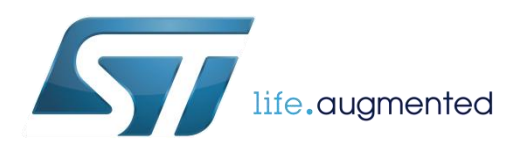

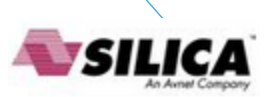

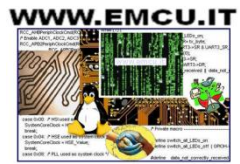

#### Objectives 2

- Hands-on workshop to show you the steps needed to quickly get up and running with the STM32 PMSM FOC SDK using the ST MC Workbench with the final purpose of running a PM synchronous motor with STEVAL boards.
- Know where to go for documentation, firmware libraries and application notes and additional ecosystem support
- Know where to obtain additional technical support

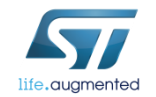

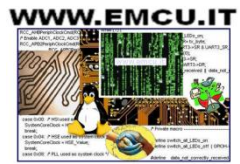

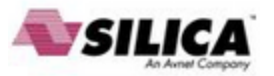

### Systems Check 3

#### Everyone should have

- A Windows Laptop (XP, Vista or Win 7, Win 8)
- A ST-LINK dongle (optional)
- USB to RS232 dongle and a null modem cable (optional)
- The permanent magnet motor you want to run
- A multimeter
- An oscilloscope with current probe
- An Insulated DC and or AC power supply
- Ready to begin?

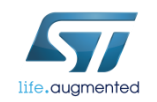

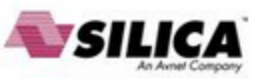

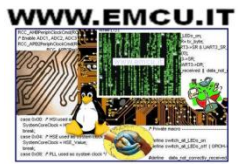

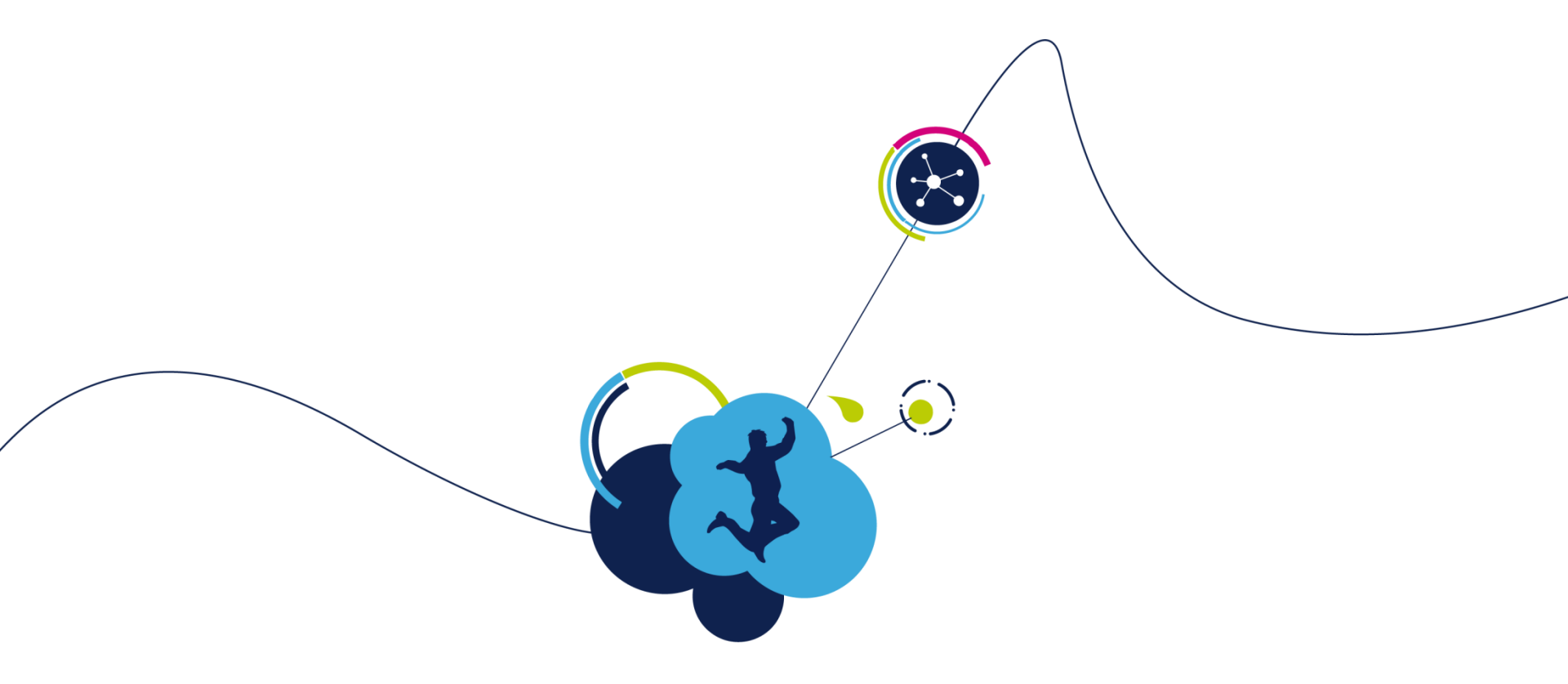

## Hardware setup

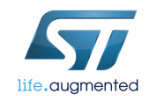

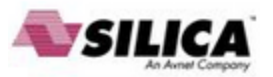

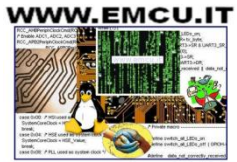

#### Step #1 – Hardware setup 5

• It is possible to choose one of the following offers:

- Complete Motor Control Kit.
- One of the complete inverters present at stock.
- Any STM32 evaluation board combined with one of the ST evaluation power stages both including the MC connector.
- The following slides report all available boards present in the ST stock that can be used to arrange a motor control system.
  - Follow the instructions in the related UM to setup each board.

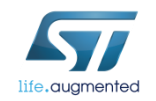

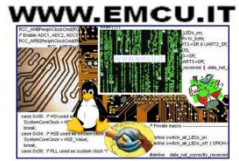

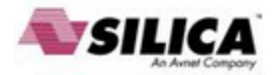

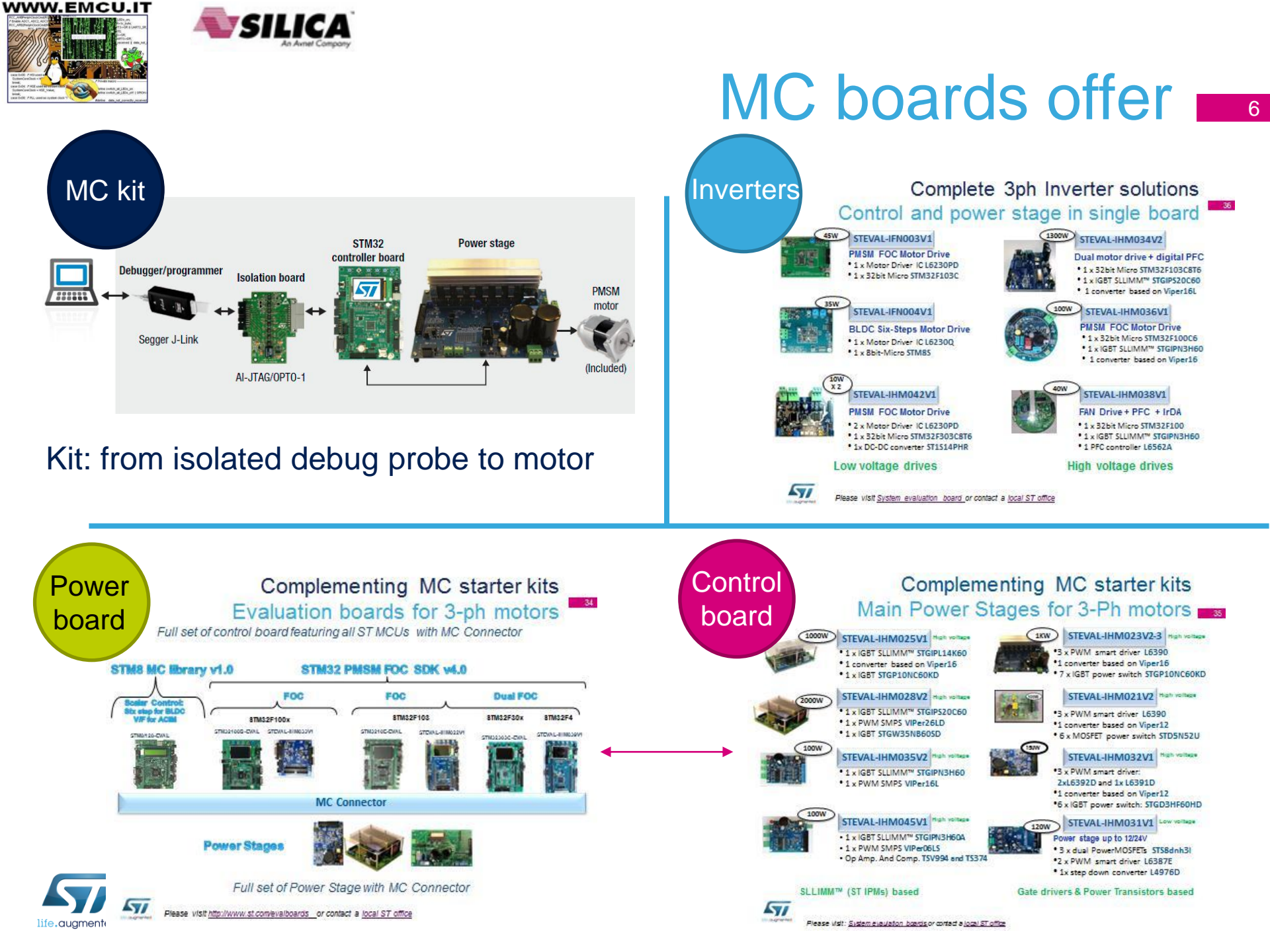

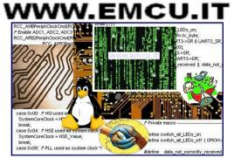

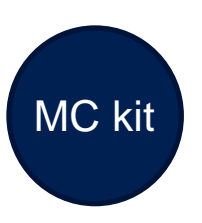

# Motor control kits

| Part Number     | Description                                                                                       | ST Link<br>onboard | Туре         |
|-----------------|---------------------------------------------------------------------------------------------------|--------------------|--------------|
| STM32100B-MCKIT | Motor control starter kit for STM32F100 (128KB<br>Flash) Value Line MCUs                          | Yes                | Single drive |
| STM3210B-MCKIT  | Motor control starter kit for STM32 (128KB flash)<br>Performance and Access Line microcontrollers | No                 | Single drive |

The motor control kit connections represented below can also be applied when combining STM32 control boards and evaluation power boards.

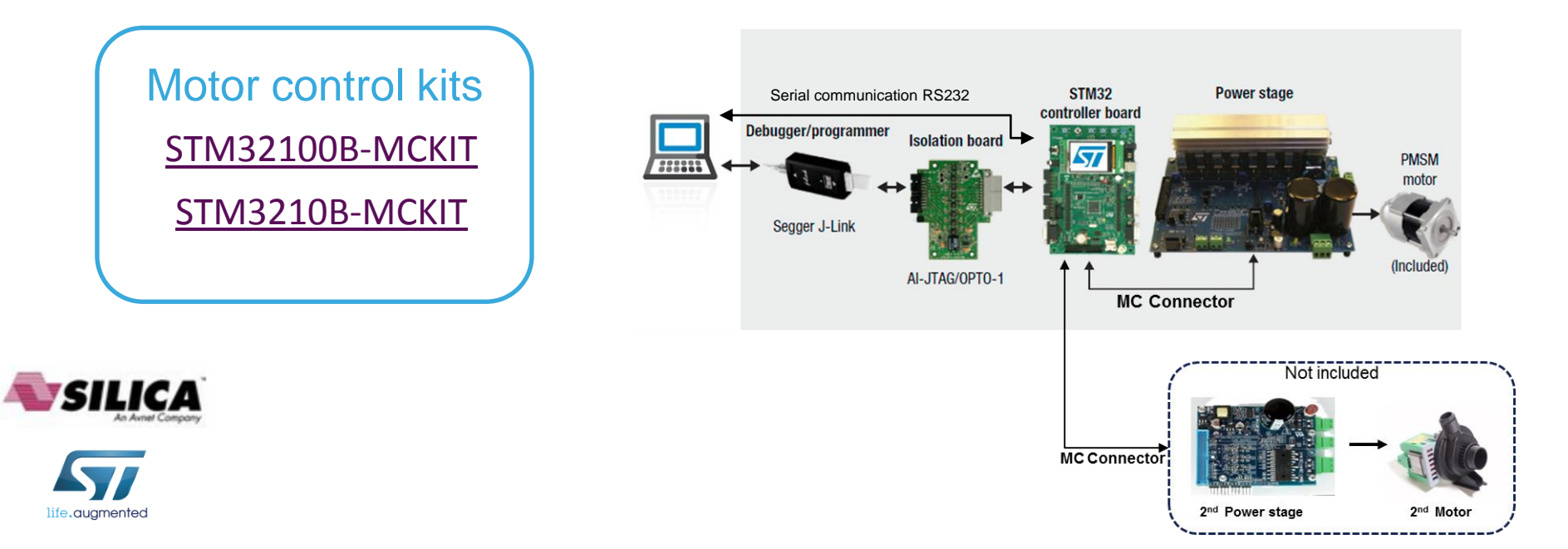

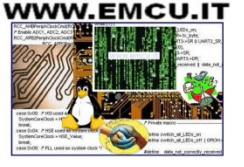

# Inverters ST complete inverters 8

| Part Number     | Description                                                                              | ST Link<br>onboard | Туре                 |
|-----------------|------------------------------------------------------------------------------------------|--------------------|----------------------|
| STEVAL-IHM034V2 | Dual motor control and PFC demonstration board featuring the STM32F103 and STGIPS20C60   | No                 | Single/Dual<br>drive |
| STEVAL-IHM036V1 | Low power motor control board featuring the SLLIMM™<br>STGIPN3H60 and MCU STM32F100C6T6B | No                 | Single drive         |
| STEVAL-IHM038V1 | BLDC ceiling fan controller based on STM32 and SLLIMM-nano                               | No                 | Single drive         |
| STEVAL-IHM040V1 | BLDC/PMSM driver demonstration board based on STM32 and the SLLIMM nano $^{\rm TM}$      | No                 | Single drive         |
| STEVAL-IHM042V1 | Compact, low-voltage dual motor control board based on the STM32F303 and L6230           | Yes                | Single/Dual<br>drive |
| STEVAL-IHM043V1 | 6-Step BLDC sensorless driver board based on the STM32F051 and L6234                     | No                 | Single drive         |
| STEVAL-IFN003V1 | DC PMSM FOC motor drive                                                                  | No                 | Single drive         |

#### STEVAL-IHM034V2

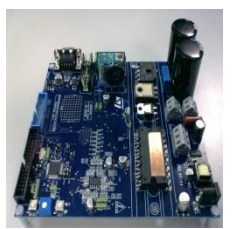

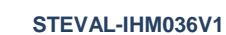

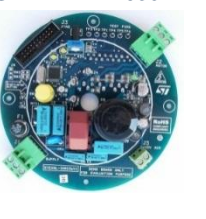

#### STEVAL-IHM042V1

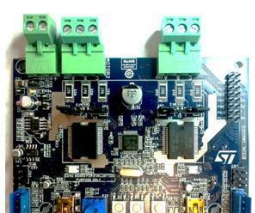

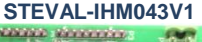

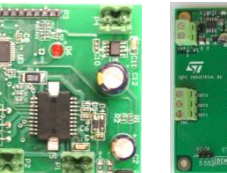

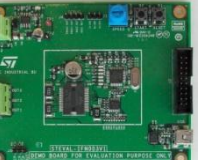

#### STEVAL-IFN003V1

STEVAL-IHM038V1

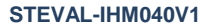

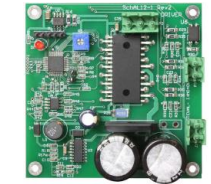

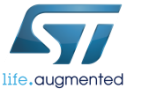

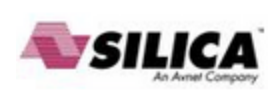

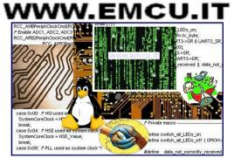

#### STM32 evaluation boards Control board with MC connector

| Part Number     | Description                                                                                  | ST Link<br>onboard <sup>(1)</sup> | Туре              |
|-----------------|----------------------------------------------------------------------------------------------|-----------------------------------|-------------------|
| STM3210E-EVAL   | Evaluation board for STM32 F1 series - with STM32F103 MCU                                    | No                                | Single drive      |
| STM3220G-EVAL   | Evaluation board for STM32 F2 series - with STM32F207IG MCU                                  | Yes                               | Single drive      |
| STM32303C-EVAL  | Evaluation board for STM32F303xx microcontrollers                                            | Yes                               | Single/Dual drive |
| STM3240G-EVAL   | Evaluation board for STM32F407 line - with STM32F407IG MCU                                   | Yes                               | Single drive      |
| STEVAL-IHM022V1 | High density dual motor control demonstration board based on the STM32F103ZE microcontroller | No                                | Single/Dual drive |
| STEVAL-IHM039V1 | Dual motor drive control stage based on the STM32F415ZG microcontroller                      | No                                | Single/Dual drive |

#### STM3220G-EVAL

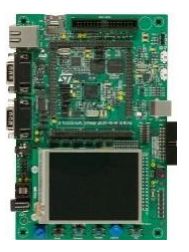

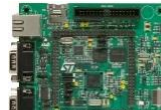

STM3240G-EVAL

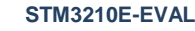

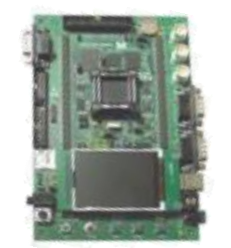

STEVAL-IHM022V1

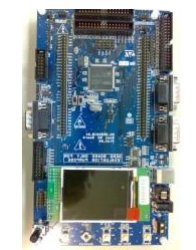

STM32303C-EVAL

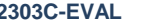

STEVAL-IHM039V1

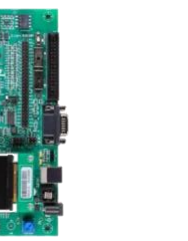

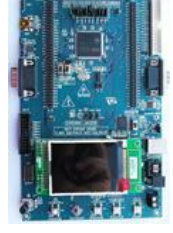

(1) Only necessary for high-voltage applications or if not included with the evaluation board:

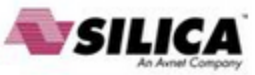

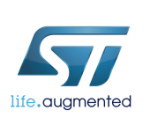

In-circuit debugger/programmer..

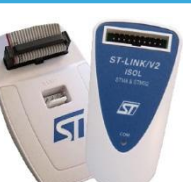

- ST-LINK/V2
- ST-LINK/V2-ISOL (2500 VRMS high isolation voltage)

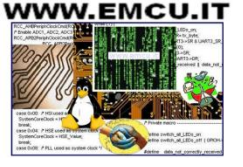

# Power board ST evaluation power boards with MC connector

10

| Part Number     | Description                                                                                                    |
|-----------------|----------------------------------------------------------------------------------------------------|
| STEVAL-IHM021V2 | 100 W, 3-phase inverter based on L6390 and UltraFASTmesh™ MOSFET for speed FOC of 3-phase PMSM motor drive                    |
| STEVAL-IHM023V3 | 1 kW 3-phase motor control evaluation board featuring L6390 drivers and new IGBT STGP10H60DF                                  |
| STEVAL-IHM025V1 | 1 kW 3-phase motor control demonstration board featuring the IGBT SLLIMM™ STGIPL14K60                                         |
| STEVAL-IHM028V2 | 2 kW 3-phase motor control demonstration board featuring the IGBT intelligent power module STGIPS20C60                        |
| STEVAL-IHM032V1 | 150 W inverter featuring the L639x and STGD3HF60HD for 1-shunt based sinusoidal vector control and trapezoidal scalar control |
| STEVAL-IHM035V2 | 3-phase high voltage inverter power board for FOC and scalar motor control based on the STGIPN3H60 (SLLIMM™-nano)             |
| STEVAL-IHM045V1 | 3-phase high voltage inverter power board for FOC based on the STGIPN3H60A (SLLIMM™-nano)                                     |

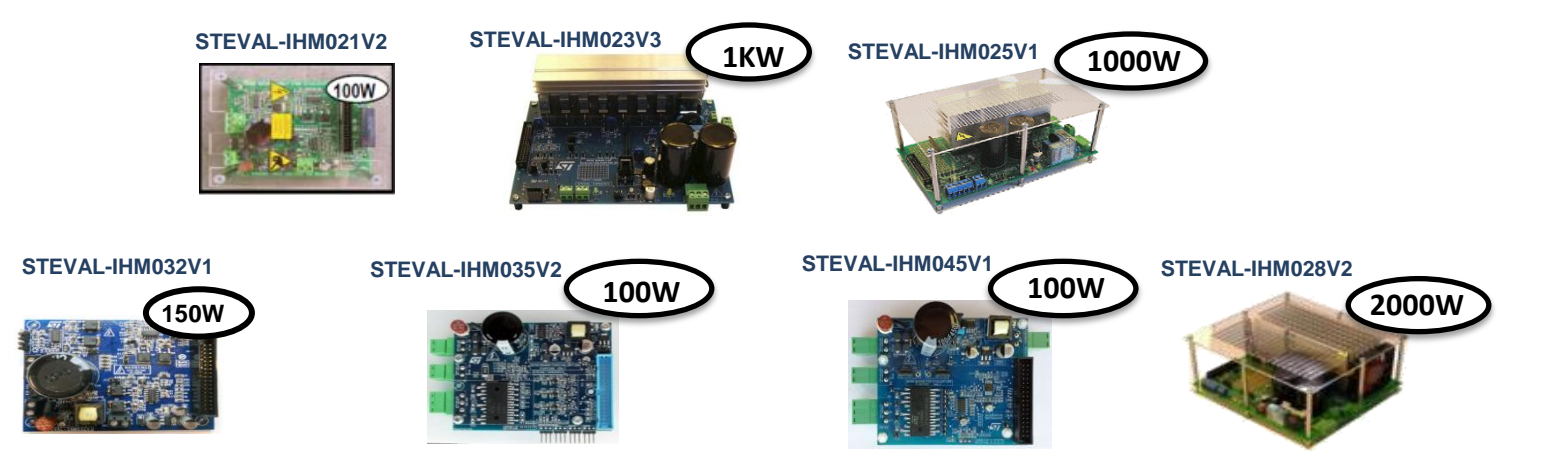

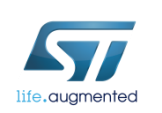

## HW key features 1/2 11

| Reference /<br>Bundle | Voltage                           | Power       | Motor Type /<br>Control Type *             | ST Parts                                                                          | Application focus                                   |
|-----------------------|-----------------------------------|-------------|--------------------------------------------|-----------------------------------------------------------------------------------|-----------------------------------------------------|
| STEVAL-IHM034V2       | 230VAC Nominal                    | Up to 1.3kW | PMSM,<br>Dual Motor (FOC) +<br>digital PFC | <ul> <li>1x STM32F103C8T6</li> <li>1x STGIPS20C60</li> <li>1x Viper16L</li> </ul> | Complete drive: Compressors, room air conditioning, |
| STEVAL-IHM036V1       | 90VAC - 285VAC<br>125VDC - 400VDC | Up to 100W  | PMSM,<br>FOC                               | <ul> <li>1x STM32F100C6</li> <li>1x STGIPN3H60</li> <li>1x Viper16</li> </ul>     | Water pumps, dish washers,<br>washing machines      |
| STEVAL-IHM038V1       | 90VAC - 265VAC                    | Up to 40W   | PMSM,<br>FOC                               | <ul> <li>1x STM32100</li> <li>1x STGIPN3H60</li> <li>1x L6562A</li> </ul>         | Complete drive: Fans, ceiling fans, pumps.          |
| STEVAL-IHM040V1       | 120/230 VAC<br>nominal (60/50Hz)  | Up to 100W  | PMSM/BLDC<br>FOC/Six step                  | <ul> <li>1x STGIPN3H60</li> <li>1x STM32F100C8T6</li> <li>1x VIPer16</li> </ul>   | Complete drive: Pumps, fans                         |
| STEVAL-IHM042V1       | 8 V - 48 V                        | Up to 10W   | PMSM,<br>FOC<br>Single/3 shunt             | <ul> <li>2x L6230</li> <li>1x STM32F303</li> <li>1x ST1S14</li> </ul>             | Complete drive: Fans,<br>blowers, toys              |
| STEVAL-IHM043V1       | 7 to 42 Vdc                       | Up to 35W   | BLDC<br>Six step                           | <ul> <li>1x L6234</li> <li>1x STM32F051C6T6</li> <li>1x L78L33ACD</li> </ul>      | Complete drive: Pumps, security systems, ATMs.      |
| STEVAL-IFN003V1       | 8 V - 48 V                        | Up to 45W   | PMSM,<br>FOC                               | <ul> <li>1x STM32F103C</li> <li>1x L6230PD</li> </ul>                             | Complete drive: Pumps, security systems, ATMs       |
| STEVAL-IFN004V1       | 8 V - 48 V                        | Up to 35W   | BLDC<br>Six-step motor control             | <ul> <li>1x STM8S</li> <li>1x L6230Q</li> </ul>                                   | Complete drive: Pumps, security systems, ATMs       |

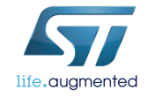

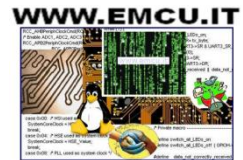

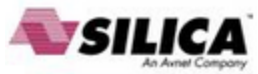

## HW key features 2/2 12

| Reference /<br>Bundle  | Voltage                           | Power      | Motor Type /<br>Control Type *               | ST Parts                                                                                      | Application focus                                                    |
|------------------------|-----------------------------------|------------|----------------------------------------------|-----------------------------------------------------------------------------------------------|----------------------------------------------------------------------|
| STEVAL-IHM021V2        | 120/230 VAC nominal<br>(60/50Hz)  | Up to 100W | PMSM/BLDC<br>FOC/Six step<br>3shunts         | <ul> <li>3x L6390</li> <li>1x Viper12</li> <li>6x STD5N52U</li> </ul>                         | Power Board: Water pumps,<br>fans, dish washers, washing<br>machines |
| <u>STEVAL-IHM023V3</u> | 90VAC - 285VAC<br>125VDC - 400VDC | Up to 1kW  | PMSM/BLDC<br>FOC/Six step<br>Single/3 shunts | <ul> <li>3x L6390</li> <li>1x Viper16</li> <li>7x STGP10H60DF</li> </ul>                      | Power Board: Pumps,<br>compressors, washing<br>machines and more     |
| <u>STEVAL-IHM025V1</u> | 90VAC - 285VAC<br>125VDC - 400VDC | Up to 1kW  | PMSM/BLDC<br>FOC/Six step                    | <ul> <li>1x STGIPL14K60</li> <li>1x Viper16</li> <li>1x STGP10NC60KD</li> </ul>               | Power Board: Pumps,<br>compressors, washing<br>machines and more     |
| <u>STEVAL-IHM028V2</u> | 90VAC - 285VAC<br>125VDC - 400VDC | Up to 2 kW | PMSM/BLDC<br>FOC/Six step<br>single/3-shunt  | •1x STGIPS20C60<br>• 1x VIPer26LD<br>• 1x STGW35NB60SD                                        | Power Board: Pumps,<br>compressors, air conditioning<br>and more     |
| <u>STEVAL-IHM032V1</u> | 230VAC nominal<br>86 to 260 VAC   | Up to 150W | PMSM/BLDC<br>FOC/Six step<br>single/3-shunt  | <ul> <li>2x L6392D</li> <li>1x L6391D</li> <li>1x Viper12</li> <li>6 x STGD3HF60HD</li> </ul> | Power Board: Pumps,<br>compressors, fans, dish<br>washers and more   |
| <u>STEVAL-IHM035V2</u> | 120/230 VAC nominal               | Up to 100W | PMSM/BLDC<br>FOC/Six step<br>single-shunt    | <ul> <li>1x STGIPN3H60</li> <li>1x VIPer16L</li> </ul>                                        | Power Board: Pumps,<br>compressors, fans, dish<br>washers and more   |
| <u>STEVAL-IHM045V1</u> | 30VAC - 270VAC<br>40VDC - 400VDC  | Up to 100W | PMSM<br>FOC<br>Single/3-shunt                | <ul> <li>1x STGIPN3H60A</li> <li>1x VIPer06L</li> <li>1x TSV994</li> </ul>                    | Power Board: Pumps,<br>compressors, fans, dish<br>washers and more   |

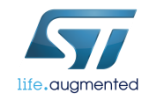

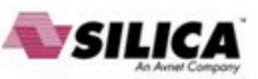

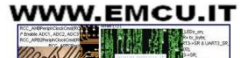

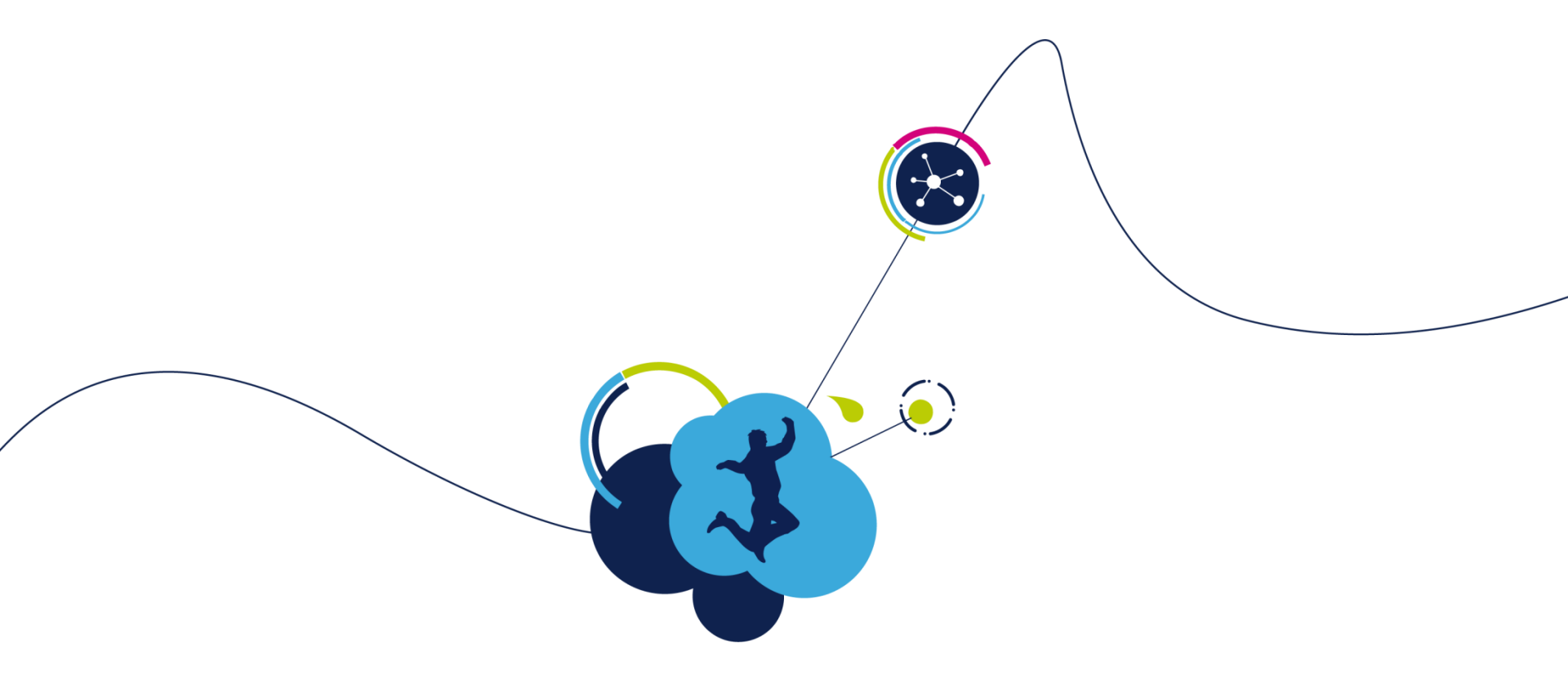

## Software setup

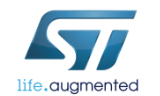

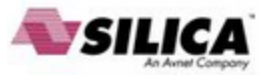

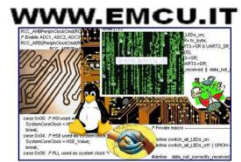

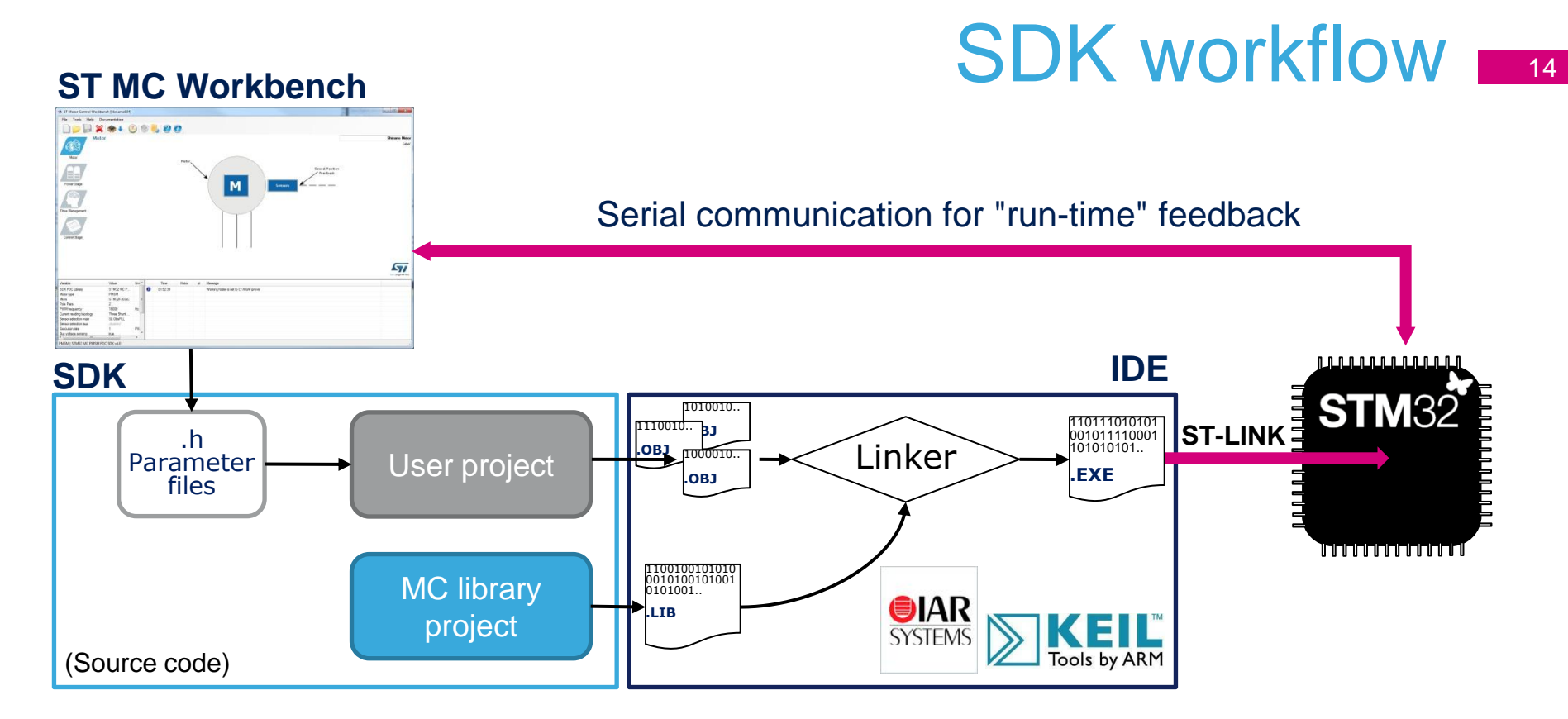

- Parameter files, generated by the ST MC Workbench GUI, are used to configure the SDK.
- The IDE builds the projects, links and creates the executable.
- The ST-LINK dongle (or equivalent) is used to download and debug the executable into the MCU.
- Serial communication between the ST MC Workbench and the FW can be established to send commands or get feedback.

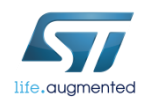

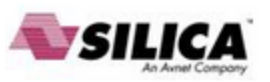

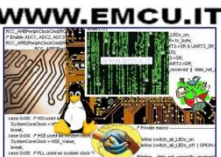

#### Step #2 – Software setup 15

- Download and install the STM32 PMSM FOC SDK
- You can find it at <u>www.st.com</u> and searching for part number <u>STSW-STM32100</u>

| Part Number   | Status | Description                                                |
|---------------|--------|------------------------------------------------------------|
| STSW-STM32100 | Active | STM32 PMSM FOC SDK motor control firmware library (UM1052) |

- It contains both the firmware package and the ST MC Workbench (PC GUI)
- After installation, you will have the following new folders:

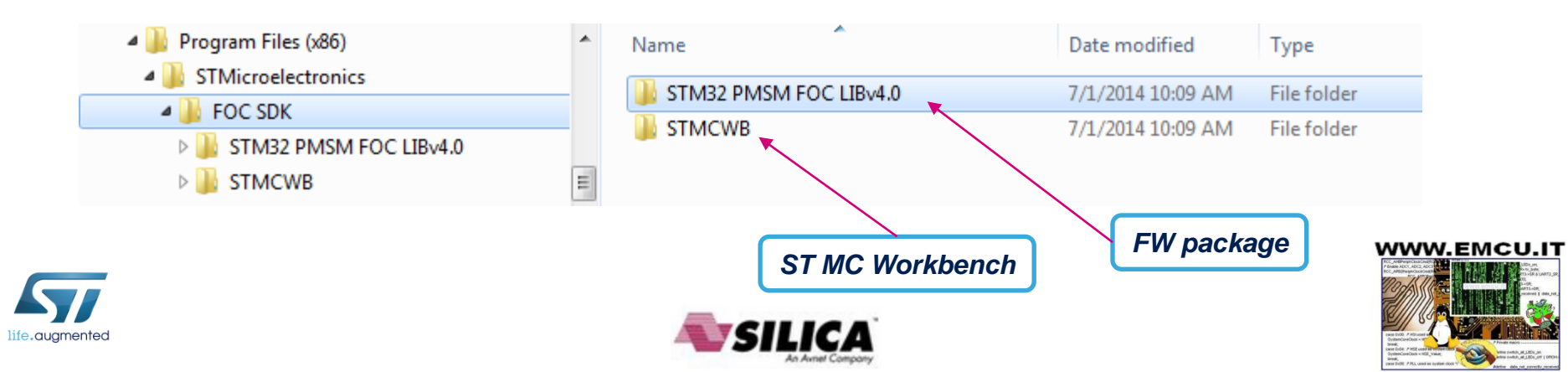

### Step #3 – IDE setup 16

- An IDE (Integrated development environment) is required to compile, flash and debug the application.
- Two IDEs are supported: IAR EWARM and KEIL µVision.
- They are available at the following addresses:
  - IAR Embedded Workbench for ARM IAR Systems (http://www.iar.com/)
  - Keil Embedded Development Tools for ARM, Cortex-M ... (http://www.keil.com/)
- Ask for assistance if you have an issue.

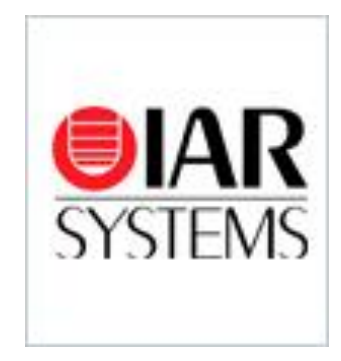

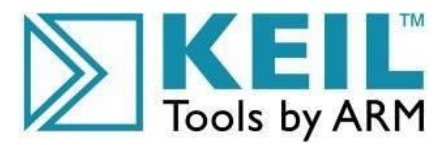

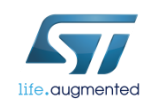

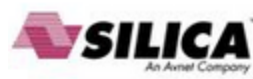

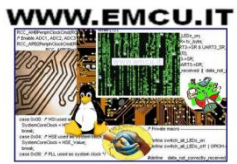

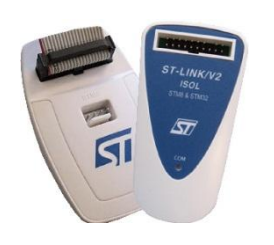

### Step #4 – ST-LINK installation 17

- If the control board or the complete system doesn't embed the ST-LINK, a stand-alone dongle is required.
- In any case, you must install the ST-LINK driver that can be found in the ST website searching for part number ST-LINK/V2 or ST-LINK/V2-ISO

| Part Number | Status | Description                                                  |
|-------------|--------|--------------------------------------------------------------|
| ST-LINK/V2  | Active | ST-LINK/V2 in-circuit debugger/programmer for STM8 and STM32 |

Click on Design Resources, download and install the <u>STSW-LINK003</u>

#### Related Tools and Software

| Related Tools and Software |                                                   |  |  |
|----------------------------|---------------------------------------------------|--|--|
| Part Number                | Description                                       |  |  |
| STSW-LINK003               | ST-LINK/V2 USB driver for Windows 7, Vista and XP |  |  |
| STSW-LINK004               | STM32 ST-LINK utility                             |  |  |
| STSW-LINK005               | ST-LINK/V2 firmware upgrade                       |  |  |
| STSW-LINK006               | ST-LINK/V2 USB driver for Windows 8               |  |  |

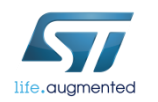

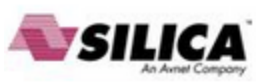

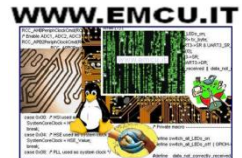

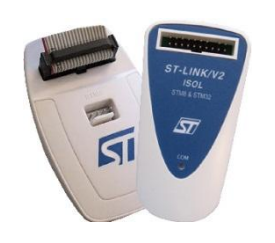

 On the same page, download and install also the <u>STSW-LINK004 – STM32 ST-LINK utility</u>

(This will be required to flash the LCD FW code into the MCU).

| Related Tools and Software |                                                   |  |
|----------------------------|---------------------------------------------------|--|
| Part Number                | Description                                       |  |
| STSW-LINK003               | ST-LINK/V2 USB driver for Windows 7, Vista and XP |  |
| STSW-LINK004               | STM32 ST-LINK utility                             |  |
| STSW-LINK005               | ST-LINK/V2 firmware upgrade                       |  |
| STSW-LINK006               | ST-LINK/V2 USB driver for Windows 8               |  |

Related Tools and Software

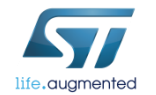

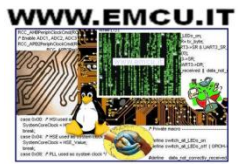

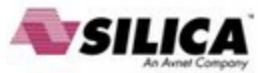

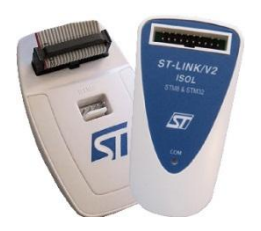

# Step #5 – Connect ST-LINK 19

- Using the USB cable, connect the control board with ST-LINK embedded (or the ST-LINK dongle) to the A male connector into your Laptop.
- Wait for Windows to recognize the ST-Link device and follow any step required to install the driver.
- Upon successful driver recognition, the ST-Link device should be fully enumerated in the Windows Device Manager as shown:

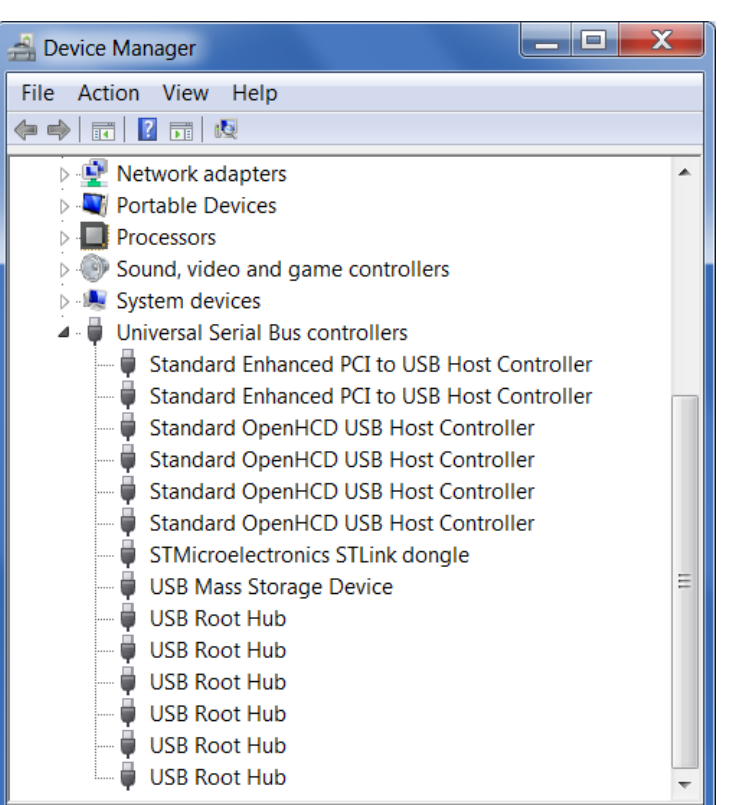

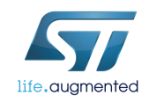

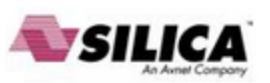

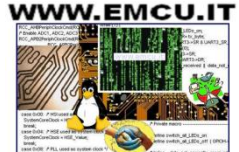

- 1. Open Device Manager
- 2. Right-click on the "STM32 STLink" Driver icon
- 3. Select "Update Driver Software"

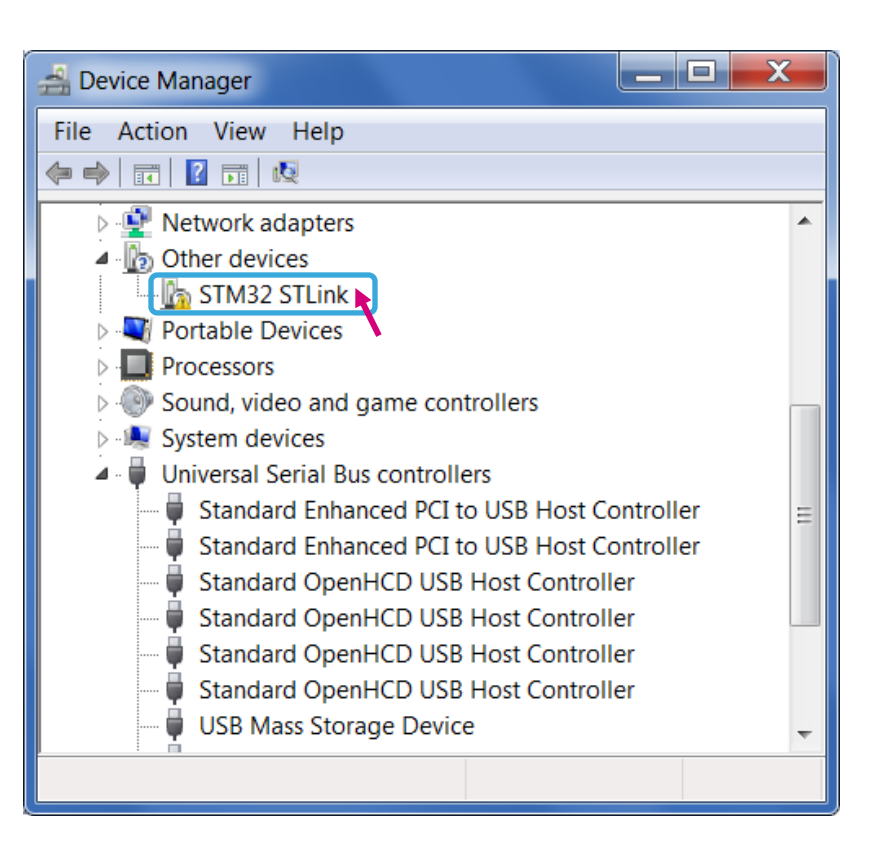

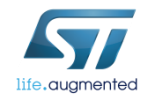

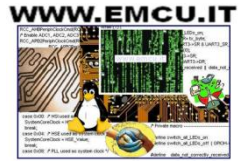

20

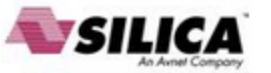

# 4. Select "Browse my computer for driver software"

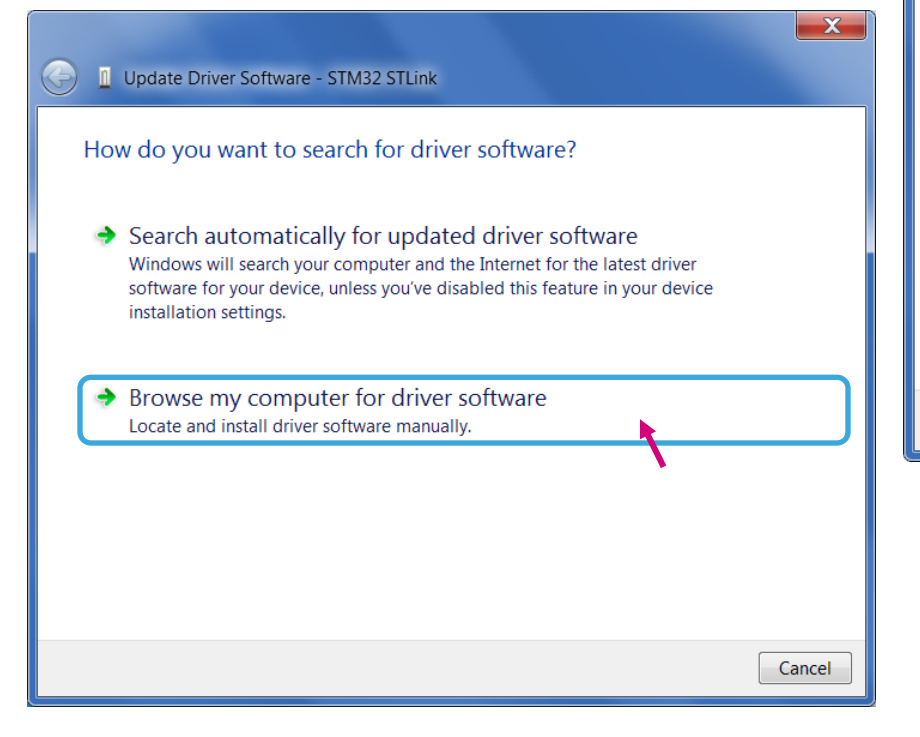

| 🕒 🗕 Update Driver Software - STM32 STLink                                                                                                    |
|----------------------------------------------------------------------------------------------------|
| Browse for driver software on your computer                                                                                                    |
| Search for driver software in this location:                                                                                                    |
| C:\Users\Sean\Documents Browse                                                                                                    |
| ✓ Include subfolders                                                                                                    |
|                                                                                                    |
|                                                                                                    |
| Let me pick from a list of device drivers on my computer<br>This list will show installed driver software compatible with the device, and all<br>driver software in the same category as the device. |
|                                                                                                    |
|                                                                                                    |
| Next Cancel                                                                                                    |
|                                                                                                    |
| 5. Select "Let me pick from a list of                                                                                                    |

 Select "Let me pick from a list of device drivers of my computer"

#### 6. Click "Next"

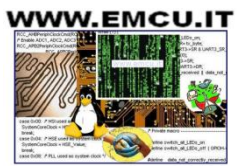

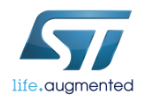

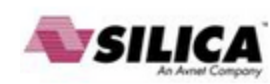

• The "STMicroelectronics ST-Link dongle" should be listed

#### 7. Click "Next"

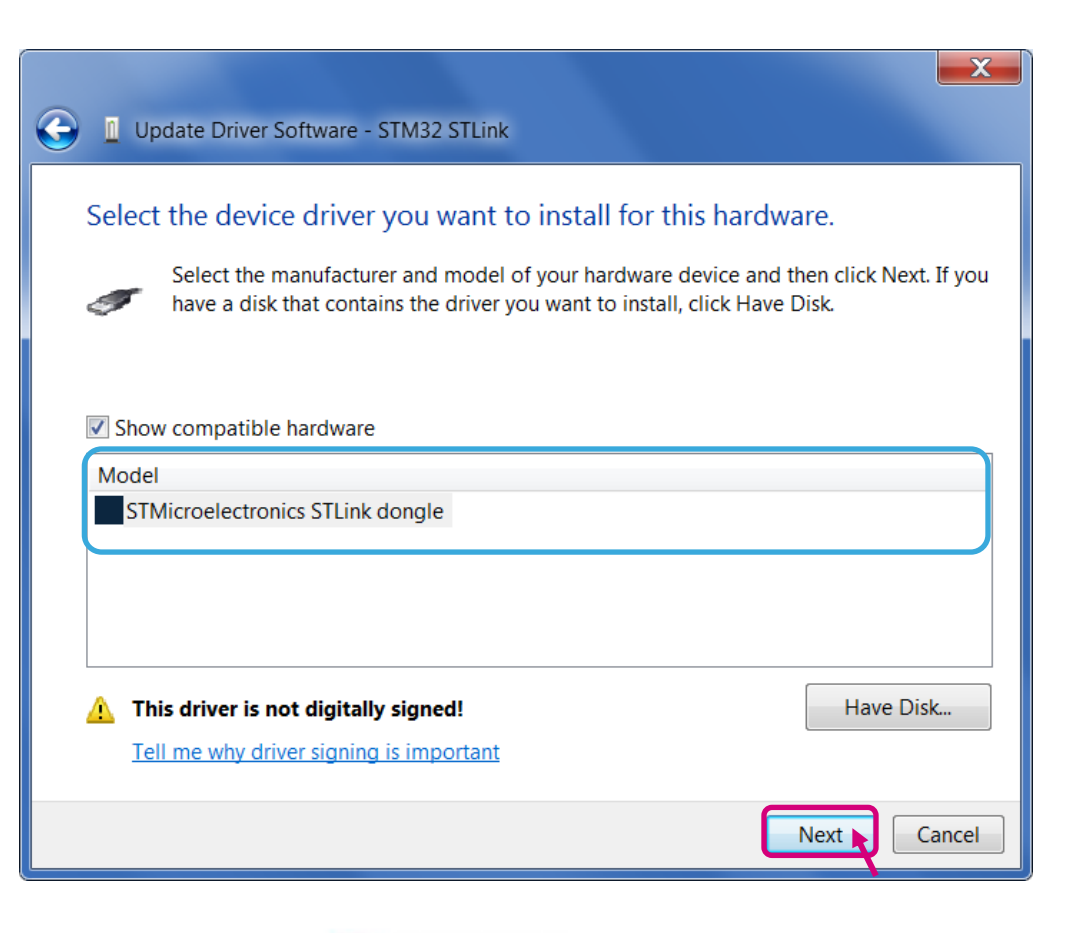

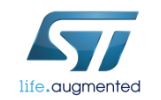

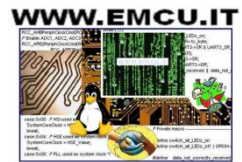

- A warning message may appear
- 8. Select "Install this driver software anyway"

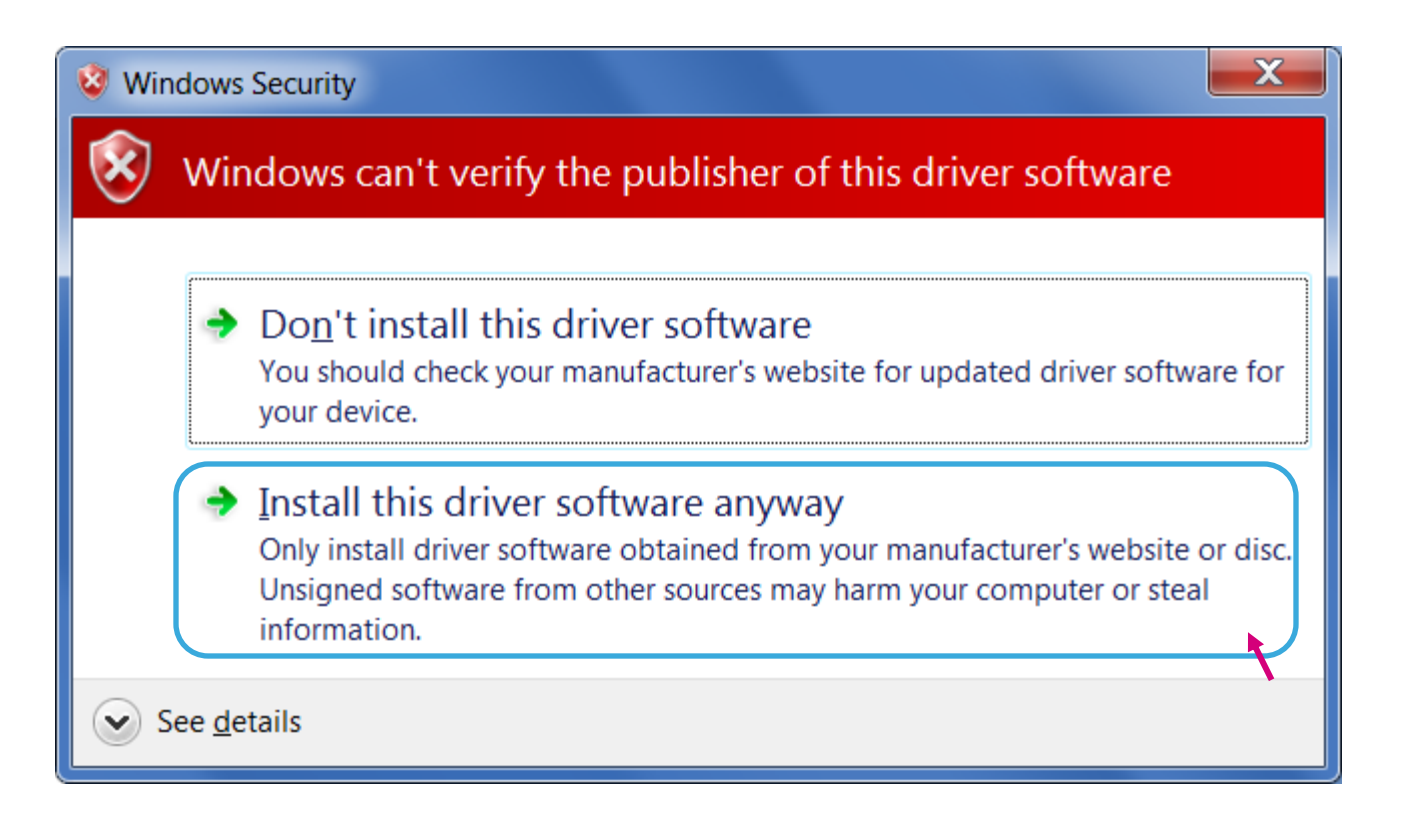

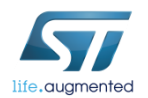

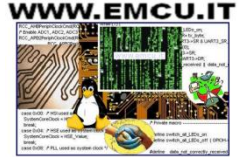

23

#### You should receive a message: "Windows has successfully updated your driver software"

| Update Driver Software - STMicroelectronics STLink dongle            |       |
|----------------------------------------------------------------------|-------|
| Windows has successfully updated your driver software                |       |
| Windows has finished installing the driver software for this device: |       |
| STMicroelectronics STLink dongle                                     |       |
|                                                                      |       |
|                                                                      |       |
|                                                                      |       |
|                                                                      |       |
|                                                                      | Close |

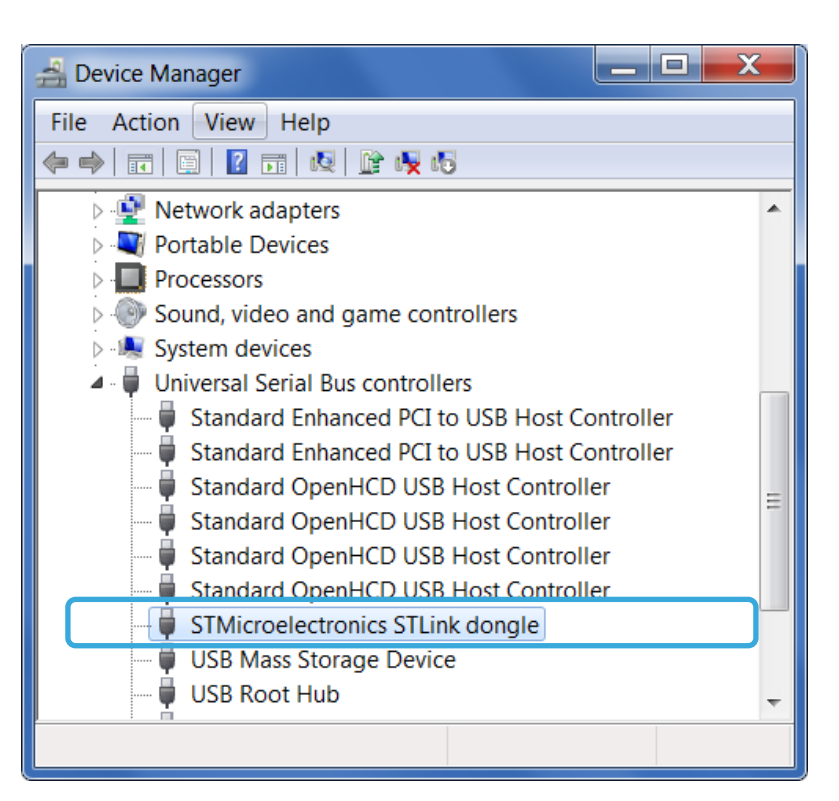

 Re-check Device Manager to ensure "STMicroelectronics STLink dongle" is functioning normally

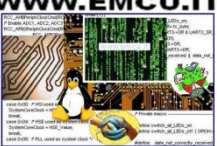

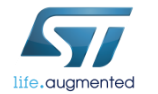

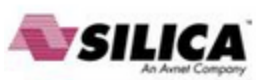

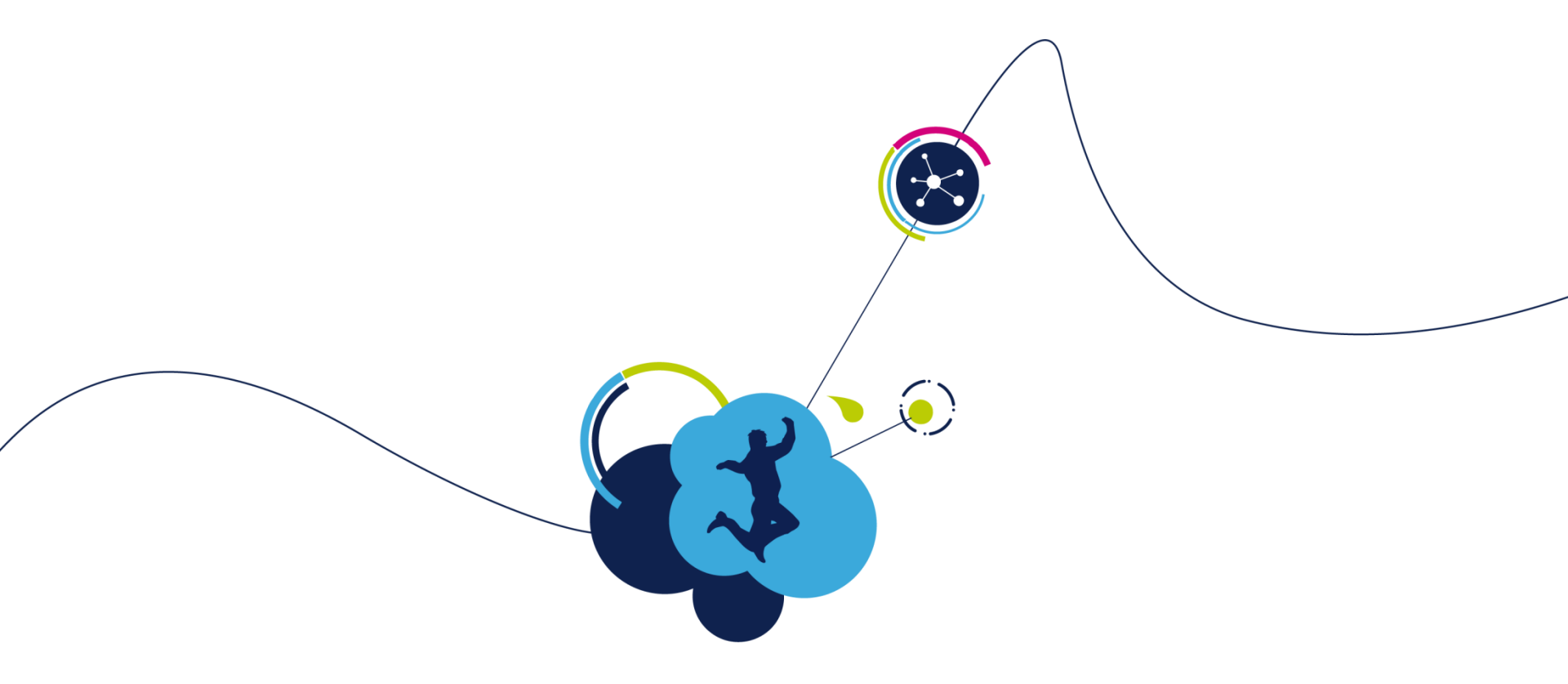

# Setup Workbench Project

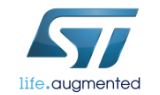

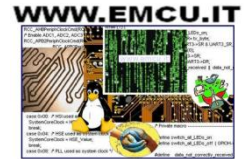

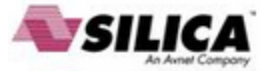

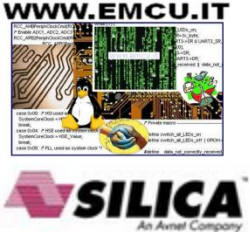

# Step #6 – Create a new WB project based on the ST evaluation board

- Starting point of new design is to create the WB project.
- Execute the STMCWB 4.0.0

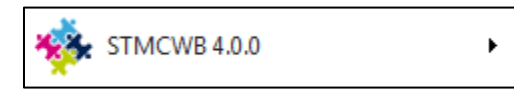

- Choose the WB example project that best fits your need.
  - Choose the one with the same name of the ST evaluation board you are using, or
  - Choose the one with the same microcontroller you are using

| Example projects                            |
|---------------------------------------------|
| Filename                                    |
| SDK40x-STEVAL-IFN003V1-Shinano.stmc         |
| SDK40x-STEVAL-IHM022V1-MB459-Shinano-DUAL-  |
| SDK40x-STEVAL-IHM022V1-MB459-Shinano-SINGL  |
| SDK40x-STEVAL-IHM034V2-PMSM-SINGLE-DRIVE.   |
| SDK40x-STEVAL-IHM039V1-MB459-Shinano-DUAL-  |
| SDK40x-STEVAL-IHM039V1-MB459-Shinano-SINGL  |
| SDK40x-STEVAL-IHM042V1-Shinano-DUAL-DRIVE.s |
| SDK40x-STM320518-EVAL-MB459-Shinano.stmc    |
| SDK40x-STM32100B-EVAL-IHM023V2-Shinano.stm  |
| SDK40x-STM32100B-EVAL-MB459-Shinano.stmc    |
| SDK40x-STM3210B-EVAL-MB459-Shinano.stmc     |
| SDK40x-STM3210E-EVAL-MB459-Shinano.stmc     |
| SDK40x-STM322xG-EVAL-MB459-Shinano.stmc     |
| SDK40x-STM32303C-EVAL-IHM045V1-Shinano-DU/  |
| SDK40x-STM32303C-EVAL-IHM045V1-Shinano-SIN  |
| SDK40x-STM32303C-EVAL-MB459-Shinano-DUAL-I  |
| SDK40x-STM32303C-EVAL-MB459-Shinano-SINGLI  |
| SDK40x-STM324xG-EVAL-MB459-Shinano.stmc     |

| Microcontroller<br>family | WB project                                            |
|---------------------------|-------------------------------------------------------|
| Single drive              |                                                       |
| STM32F0x                  | SDK40x-STM320518-EVAL-MB459-Shinano.stmc              |
| STM32F100                 | SDK40x-STM32100B-EVAL-MB459-Shinano.stmc              |
| STM32F103 LD/MD           | SDK40x-STM3210B-EVAL-MB459-Shinano.stmc               |
| STM32F103 HD              | SDK40x-STM3210E-EVAL-MB459-Shinano.stmc               |
| STM32F2x                  | SDK40x-STM322xG-EVAL-MB459-Shinano.stmc               |
| STM32F3x                  | SDK40x-STM32303C-EVAL-MB459-Shinano-SINGLE-DRIVE.stmc |
| STM32F4x                  | SDK40x-STM324xG-EVAL-MB459-Shinano.stmc               |
| Dual drive                |                                                       |
| STM32F103 HD              | SDK40x-STEVAL-IHM022V1-MB459-Shinano-DUAL-DRIVE.stmc  |
| STM32F2x                  | No board available at stock                           |
| STM32F3x                  | SDK40x-STM32303C-EVAL-MB459-Shinano-DUAL-DRIVE.stmc   |
| STM32F4x                  | SDK40x-STEVAL-IHM039V1-MB459-Shinano-DUAL-DRIVE.stmc  |

#### Step #6 – Create a new WB project 27

- You will be asked to choose where to save the new project.
- Save in a working folder and rename it accordingly.
- This way, all the control stage parameters will be populated with the correct values.

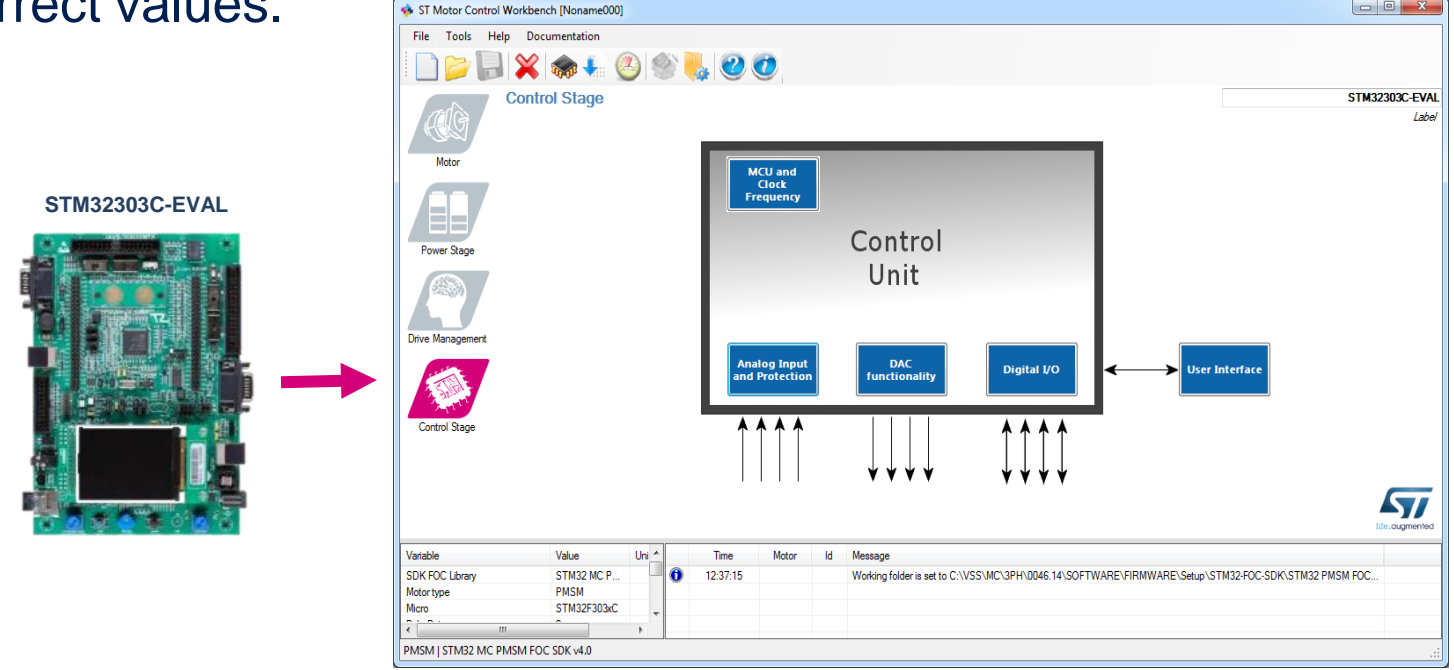

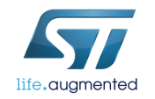

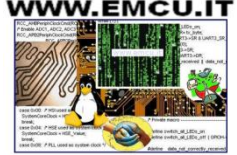

 Setup the power stage parameters according to schematic, data sheet, UM, and/or measurements.

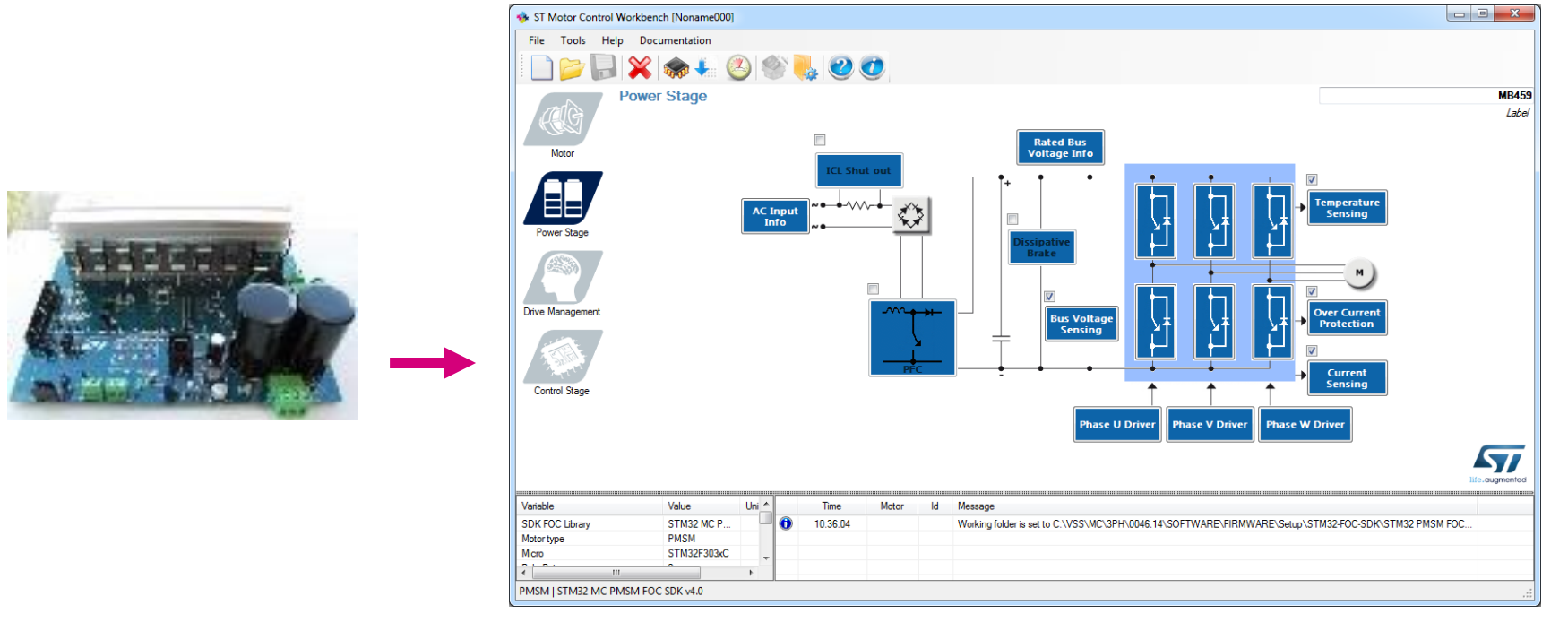

(1) User can refer to tables of slides 11-12 for direct link on st.com.

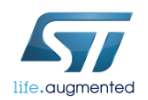

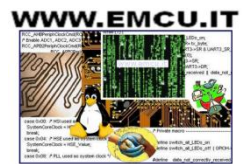

- What are the power stage parameters?
  - Inverter power devices: max switching frequency, min dead time.
  - Gate drivers: signal polarity, enabling signal
  - Current sensing and protection: topology, Rshunt, AOP, noise parameters
  - Bus voltage sensing: partitioning, range
  - Temperature sensing: V/T curve, range

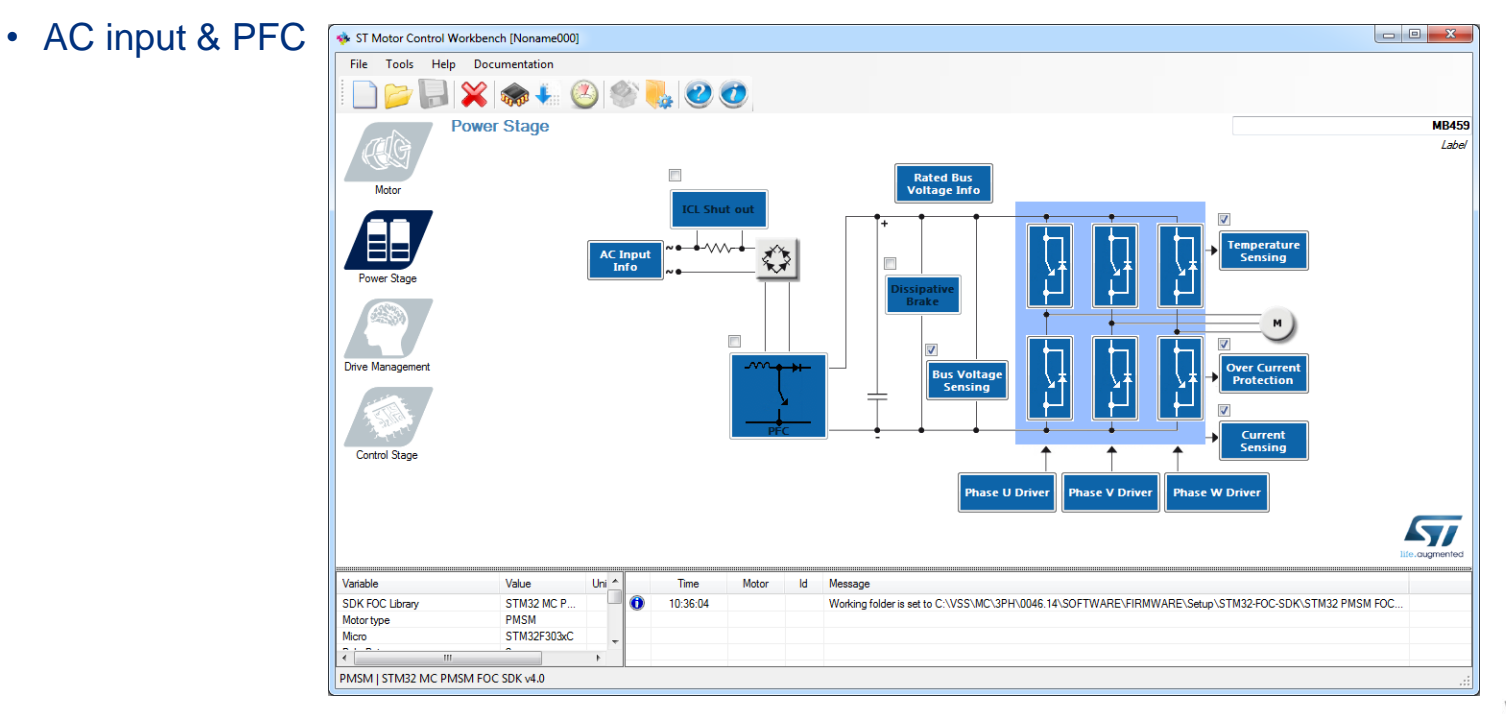

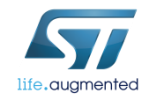

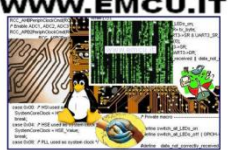

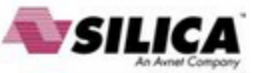

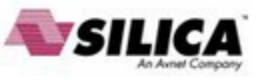

• Some power stages are already present in the WB examples, open them, create a dummy project and copy the power stage parameters from it.

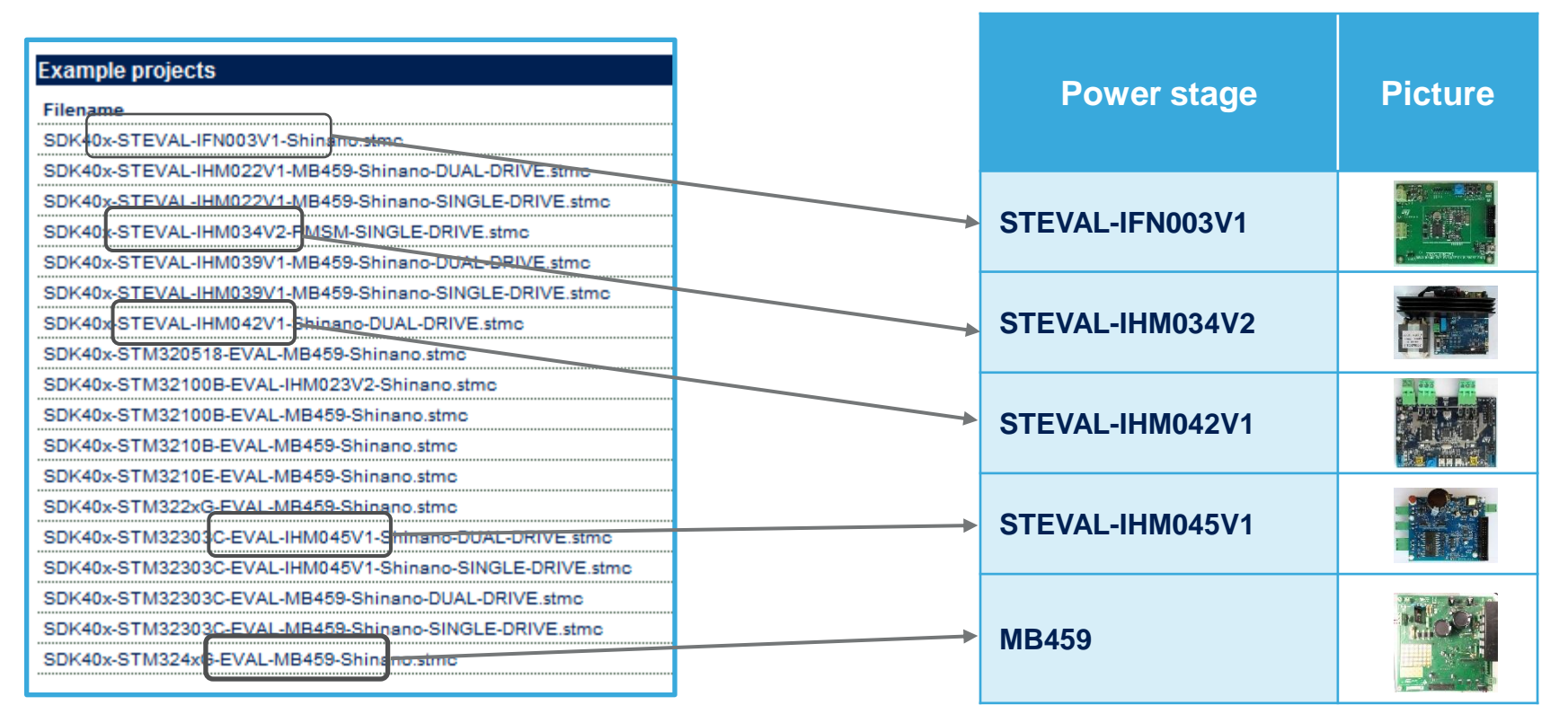

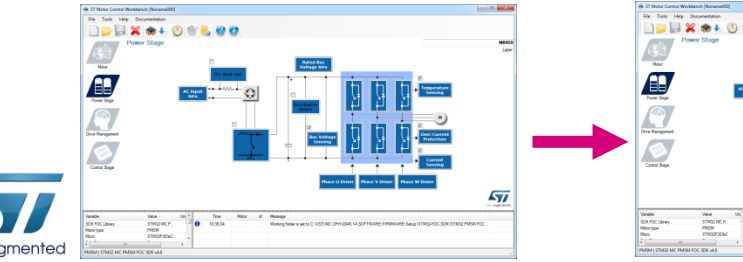

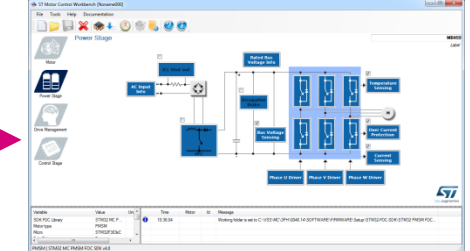

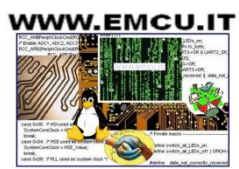

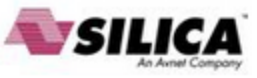

#### • Other power stage data can be found here

|                                        | IHM021v2    | IHM032v1   | IHM025v1                           |
|----------------------------------------|-------------|------------|------------------------------------|
| Rated Bus Voltage Info                 |             |            |                                    |
| Min rated voltage (V)                  | 60          | 60         | 45                                 |
| Max rated voltage (V)                  | 380         | 450        | 450                                |
| Nominal voltage (V)                    | 325         | 325        |                                    |
| Bus voltage sensing                    |             |            |                                    |
| Bus voltage divider 1/                 | 125         | 125        | 136                                |
| Dissipative brake                      |             |            | W3 R <sub>brake</sub><br>W3 OCPoff |
| Polarity                               |             |            | Active high                        |
| Driving signals                        |             |            |                                    |
| Phases U, V, W High side polarity      | Active high | Active hgh | Active high                        |
| Phases U, V, W Low side polarity       | Active low  | Active low | Active low                         |
| Temperature sensing                    |             |            |                                    |
| V0 (mV)                                | 1055        | 1055       | 1020                               |
| T0 (°C)                                | 25          | 25         | 25                                 |
| ΔV/ΔT (mV/°C)                          | 22          | 22         | 23.6                               |
| Max working temperature on sensor (°C) | 70          | 70         | 70                                 |

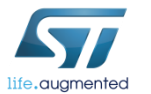

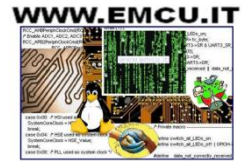

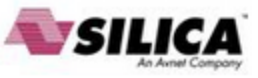

| Over current protection                                                                                                    | IHM021v2                                                | IHM032V1                                      | IHM025v1                    |
|----------------------------------------------------------------------------------------------------|---------------------------------------------------------|-----------------------------------------------|-----------------------------|
| Comparator threshold (V)                                                                                                    | 0.5                                                     | 0.55                                          | 0.5                         |
| Over-current network gain (V/A)                                                                                                    | 0.45                                                    | 0.45                                          | 0.075                       |
| Expected over-current threshold (A)                                                                                                    | 1.11                                                    | 1.22                                          | 6.25                        |
| Over-current feedback signal polarity                                                                                                    | Active low                                              | Active low                                    | Active low                  |
| Over-current protection disabling network                                                                                                    |                                                         |                                               |                             |
| Over-current protection disabling network polarity                                                                                                    | Active high                                             |                                               | Active low                  |
| Current sensing                                                                                                    |                                                         |                                               |                             |
|                                                                                                    |                                                         |                                               |                             |
| Current reading topology                                                                                                    | Three shunt                                             | One shunt                                     | Configurable                |
| Current reading topology<br>Shunt resistor(s) value (ohm)                                                                                              | Three shunt<br>0.45                                     | One shunt<br>0.45                             | Configurable 0.15           |
| Current reading topology<br>Shunt resistor(s) value (ohm)<br>Amplifying network gain                                                                   | Three shunt<br>0.45<br>2.9                              | One shunt<br>0.45<br>2.92                     | 0.15<br>1.7                 |
| Current reading topology<br>Shunt resistor(s) value (ohm)<br>Amplifying network gain<br>T-noise (ns)                                                   | Three shunt           0.45           2.9           1250 | One shunt<br>0.45<br>2.92<br>-                | 0.15<br>1.7                 |
| Current reading topology<br>Shunt resistor(s) value (ohm)<br>Amplifying network gain<br>T-noise (ns)<br>T-rise (ns)                                    | Three shunt<br>0.45<br>2.9<br>1250<br>1250              | One shunt<br>0.45<br>2.92<br>-<br>1000        | 0.15<br>1.7                 |
| Current reading topology<br>Shunt resistor(s) value (ohm)<br>Amplifying network gain<br>T-noise (ns)<br>T-rise (ns)<br>Power switches                  | Three shunt<br>0.45<br>2.9<br>1250<br>1250              | One shunt<br>0.45<br>2.92<br>-<br>1000        | Configurable<br>0.15<br>1.7 |
| Current reading topology<br>Shunt resistor(s) value (ohm)<br>Amplifying network gain<br>T-noise (ns)<br>T-rise (ns)<br>Power switches<br>Min dead-time | Three shunt<br>0.45<br>2.9<br>1250<br>1250<br>500       | One shunt<br>0.45<br>2.92<br>-<br>1000<br>500 | Configurable<br>0.15<br>1.7 |

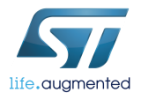

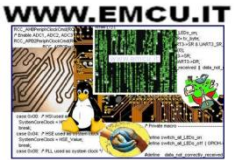

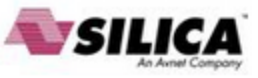

- Other parameters can be found in the user manual of the relative power boards. •
- Search the ST website for the part number of the board<sup>(1)</sup> (ex. <u>STEVAL-IHM035V2</u>) •

|                                                                                                    |                                  |                     |                                  | Table 4. STEVAL-IHM035V2 motor control workbench parameters |                     |  |  |
|----------------------------------------------------------------------------------------------------|----------------------------------|---------------------|----------------------------------|-------------------------------------------------------------|---------------------|--|--|
|                                                                                                    | UM1517                           | Parameter           | STEVAL-IHM035V2<br>default value | Unit                                                        | Parameter           |  |  |
| Iffe.augmented                                                                                                    | User manual                      | ICL shut-out        | Disabled                         |                                                             | ICL shut-out        |  |  |
|                                                                                                    | 16 500 1 1                       | Dissipative brake   | Disabled                         |                                                             | Dissipative brake   |  |  |
| 3-phase high voltage inverter power boa                                                                                  | ard for FOC and scalar           | Bus voltage sensing | Enabled                          |                                                             | Bus voltage sensing |  |  |
| motor control based on the STGIPN3                                                                                       | H60 (SLLIMM™-nano)               | Bus voltage divider | 125                              |                                                             | Bus voltage divider |  |  |
|                                                                                                    |                                  | Min. rated voltage  | 40                               | V                                                           | Min. rated voltage  |  |  |
|                                                                                                    | Γ                                | Max. rated voltage  | 380                              | ٧                                                           | Max. rated voltage  |  |  |
| Introduction                                                                                                    |                                  | Nominal voltage     | 325                              | ٧                                                           | Nominal voltage     |  |  |
| The 3-phase high voltage inverter power board features the<br>nano) for both field-priented control (EQC) of permanent m | AND STORNSLIPP (SLILING)         | Temperature sensing | Enabled                          |                                                             | Temperature sensing |  |  |
|                                                                                                    | magnet synchronous motors        | V0 <sup>(1)</sup>   | 1055                             | mV                                                          | VO                  |  |  |
| (PMSM) and transmidal scalar control of brushless DC (                                                                   | BLDC) motors Also referred to by | то                  | 25                               | °C                                                          | TO                  |  |  |

Comparator threshold

Overcurrent network gain

the order code STEVAL-IHM035V2, this 3-phase inverter is designed to perform both the

FOC of sinusoidal-shaped back-EMF PMSMs and trapezoidal control of BLDC m or without sensors, with nominal power up to 100 W. The flexible, open, high-perf design consists of a 3-phase inverter bridge based on:

- The STGIPN3H60 SLLIMM<sup>™</sup>-nano (small low-loss intelligent molded module) 600 V 3-phase IGBT inverter bridge
- The VIPer16 fixed frequency VIPer™ plus family

The system is specifically designed to achieve fast and accurate conditioning of the feedback, thereby matching the requirements typical of high-end applications suc oriented motor control.

The board is compatible with 110 and 230 Vac mains, and includes a p with the VIPer16 to generate the +15 V and the +3.3 V (or optionally th voltage required by the application. Finally, the board can be interfaced STM3210xx-EVAL (STM32 microcontroller evaluation board), STEVALdensity dual motor control evaluation board based on the STM32F1032 and with the STEVAL-IHM033V1 (control stage based on the STM32F1 microcontroller suitable for motor control), through a dedicated connect

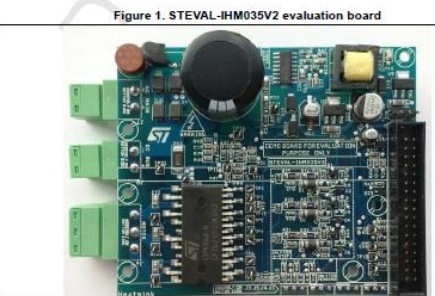

DocID022781 Rev 2

| 13 February 2014  |  |
|-------------------|--|
| 101 ebildary 2014 |  |

|   | Expected overcurrent threshold                                         | 1.0638             | Α   | Expected overcurrent threshold                                         |
|---|------------------------------------------------------------------------|--------------------|-----|------------------------------------------------------------------------|
| h | Overcurrent feedback signal polarity                                   | Active low         |     | Overcurrent feedback signal polarity                                   |
| ľ | Overcurrent protection disabling<br>network polarity                   | Active low         |     | Overcurrent protection disabling network<br>polarity                   |
| ſ | Current reading topology                                               | One shunt resistor |     | Current reading topology                                               |
| Γ | Shunt resistor(s) value                                                | 0.47               | Ω   | Shunt resistor(s) value                                                |
| F | Amplifying network gain <sup>(2)</sup>                                 | 2.91               |     | Amplifying network gain                                                |
| Γ | T-rise                                                                 | 1000               | ns  | T-rise                                                                 |
|   | Power switches<br>min. deadtime                                        | 1500               | ns  | Power switches<br>min. deadtime                                        |
|   | Power switches<br>max. switching frequency                             | 50                 | kHz | Power switches<br>max. switching frequency                             |
|   | U,V,W driver<br>high-side driving signal                               | Active high        |     | U,V,W driver<br>high-side driving signal                               |
|   | U,V,W driver<br>low-side driving signal<br>complemented from high-side | Disabled           |     | U.V.W driver<br>low-side driving signal<br>complemented from high-side |
|   | U,V,W driver<br>low-side driving signal<br>polarity                    | Active low         |     | U.V.W driver<br>low-side driving signal<br>polarity                    |
|   | Overcurrent protection disabling<br>network polarity                   | Active low         |     | Overcurrent protection disabling network<br>polarity                   |
| Γ | Current reading topology                                               | One shunt resistor |     | Current reading topology                                               |

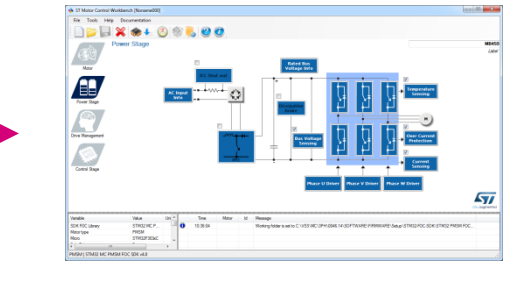

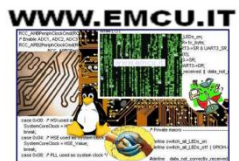

33

Table 4, STEVAL-IHM035V2 motor control workbench parameters (continued) STEVAL-IHM035V Paramete Paramete default value AV/AT Max, working temperature on senso 70 °C Max, working temperature on sensor Overcurrent protection Enabled Overcurrent protection

0.50

0.47

V/A

Comparator threshold

Overcurrent network gain

(1) User can refer to tables of slides 11-12 for direct link on st.com.

www.st.com

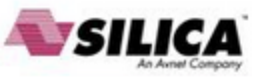

- ST MC Workbench Motor section contains:
  - Electrical motor parameters
  - Motor sensor parameters
- In this hands-on session we will configure the system for sensor-less control using a motor with a surface-mounted magnet.

| ST Motor Control Workberch (Noname004)     File Tools, Hele Documentation                                                                                                    | and and a second second                                                                                                    | and the sector         | Motor - Electrical parameters        | ×                    |
|----------------------------------------------------------------------------------------------------|----------------------------------------------------------------------------------------------------|------------------------|--------------------------------------|----------------------|
| ) = = × + 0 * . 0 *                                                                                                    |                                                                                                    |                        | Manager and an                       |                      |
| Motor                                                                                                    |                                                                                                    | Shinano Hator<br>Later | Magnetic structure                   | Surface Mounted PMSM |
|                                                                                                    |                                                                                                    |                        | Electrical parameters                |                      |
|                                                                                                    | Scored Parties                                                                                                    |                        | Rs                                   | 2.50 🔿 Ohm           |
|                                                                                                    | hadow                                                                                                    |                        | Pole Pairs                           | 4                    |
|                                                                                                    | M Seeien                                                                                                    |                        | Max Bated Speed                      | 5000 mm              |
|                                                                                                    |                                                                                                    |                        | Naminal Current                      | 2.00                 |
| as Management                                                                                                    |                                                                                                    |                        |                                      |                      |
|                                                                                                    |                                                                                                    |                        | Nominal DC Voltage                   | 325.0 V              |
| Control Strape                                                                                                    |                                                                                                    |                        | Ls                                   | 8.000 mH             |
|                                                                                                    |                                                                                                    |                        | Demagnetizing Current                | 2.0 🔶 A 📝 Auto       |
|                                                                                                    |                                                                                                    | 577                    | B-EmfConstant                        | 22.0 🔄 Vms/Kpm       |
| Hauanov (1900) Port (1900)<br>emethen name (1900) Port (1900)<br>emethen name (1900)<br>emethen name (1900)<br>emethen name (1900)<br>emethen (1900) Port (1900)<br>All (1900) Sec (PMARTICE (1900) All (1900)<br>All (1900) Sec (PMARTICE (1900) All (1900)<br>All (1900) Sec (1900) All (1900)<br>All (1900) Sec (1900) All (1900)<br>All (1900) Sec (1900) All (1900)<br>All (1900) Sec (1900) All (1900)<br>All (1900) Sec (1900) All (1900)<br>All (1900) Sec (1900) All (1900)<br>All (1900) Sec (1900) All (1900)<br>All (1900) Sec (1900) All (1900)<br>All (1900) Sec (1900) All (1900)<br>All (1900) Sec (1900) All (1900)<br>All (1900) Sec (1900) All (1900)<br>All (1900) All (1900) All (1900)<br>All (1900) All (1900) All (1900)<br>All (1900) All (1900) All (1900)<br>All (1900) All (1900) All (1900)<br>All (1900) All (1900) All (1900)<br>All (1900) All (1900) All (1900) All (1900)<br>All (1900) All (1900) All (1900) All (1900) All (1900)<br>All (1900) All (1900) All (1900) All (1900) All (1900)<br>All (1900) All (1900) All (19 | Sensors<br>Hall sensors<br>Sensors displacement<br>Placement electrical angle<br>Quadrature encoder<br>Pulses per mechanical revolution | 120<br>240<br>2000     | <ul> <li>✓ deg</li> <li>▲</li> </ul> | Done                 |
|                                                                                                    |                                                                                                    | _                      | Done                                 |                      |

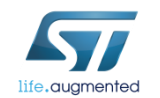

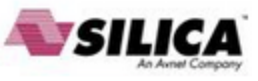

 Select Surface Mounted PMSM in Motor → Electrical parameters → Magnetic structure

| Notor - Electrical parameters | X                    |
|-------------------------------|----------------------|
| Magnetic structure            | Surface Mounted PMSM |
| Electrical parameters         |                      |
| Pole Pairs                    | Þ 👻                  |
| Max Rated Speed               | 4000 🐑 rpm           |
| Nominal Current               | 2.10 A               |
| Nominal DC Voltage            | 24.0 🛓 V             |
| Rs                            | 0.35 🔿 Ohm           |
| Ls                            | 0.600 😴 mH           |
| Demagnetizing Current         | 2.1 A 🖉 Auto         |
| B-EmfConstant                 | 4.0 Vms/Krpm         |
|                               |                      |
|                               |                      |
|                               |                      |
|                               |                      |
|                               | Done                 |

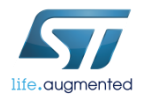

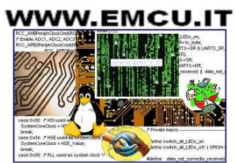

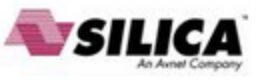

- Set *Max Rated Speed* with max speed of the motor according the specs of the • application.
- Set *Nominal Current* with max peak current provided to each of the motor phases ٠ according the specs of the motor.
- Set Nominal DC Voltage with value of DC bus provided to the inverter or the rectified value of AC input.
- Keep checked "Auto" button near Demagnetizing Current. •

| Motor - Electrical parameters |                      |
|-------------------------------|----------------------|
| Magnetic structure            | Surface Mounted PMSM |
| Electrical parameters         |                      |
| Pole Pairs                    | 2                    |
| Max Rated Speed               | 4000 🚖 rpm           |
| Nominal Current               | 2.10 🖨 A             |
| Nominal DC Voltage            | 24.0 👻 V             |
| Rs                            | 0.35 🔄 Ohm           |
| Ls                            | 0.600 🚔 mH           |
| Demagnetizing Current         | 2.1 🖨 A 🔽 Auto       |
| B-EmfConstant                 | 4.0 Vms/Krpm         |
|                               |                      |
|                               |                      |
|                               |                      |
|                               |                      |
|                               | Done                 |
|                               |                      |

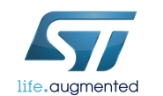

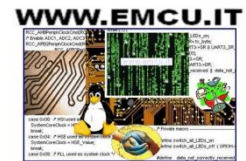

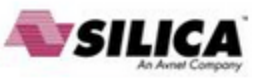

Pole pairs number

- The number of pole pairs is usually provided by the motor supplier, but in case it's not or if you'd like to double check it:
  - Connect a DC power supply between two (of the three) motor phases and provide up to 5% of the expected nominal DC bus voltage. (You may also set current protection to nominal motor current.)
  - Rotate the motor with your hands, you should notice a little resistance, otherwise:
    - if you are not able to rotate the motor, decrease the applied voltage,
    - if the motor does not generate any resistance, gradually increase the applied voltage.
  - The number of rotor stable positions in one mechanical turn represents the number of pole pairs.

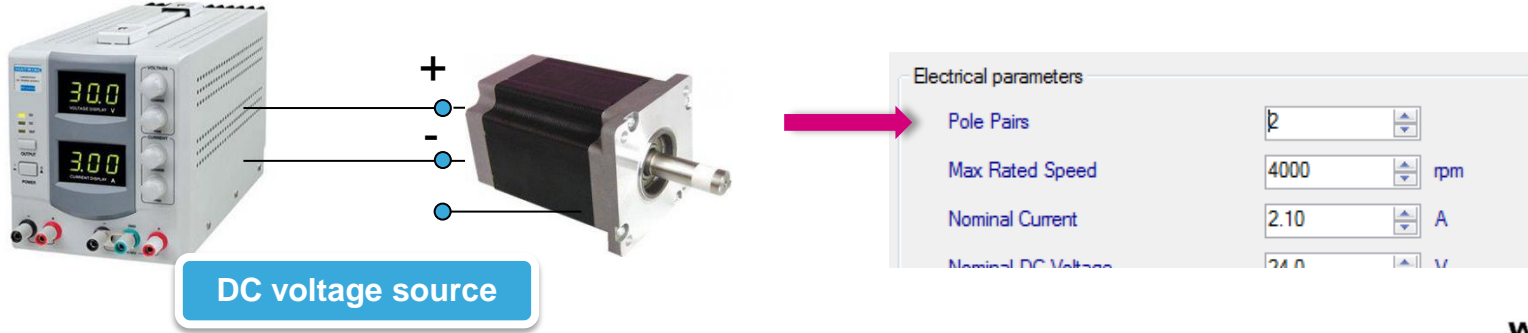

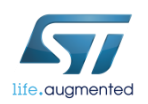

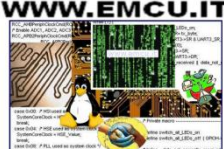

Stator resistance and inductance

- Using the multimeter, measure the DC stator resistance phase-tophase (Rs) and divide it by two.
- Connect DC voltage between two motor phases.
- Connect oscilloscope voltage and current probes as shown in the figure.
- Increase the voltage up to the value where the current equals the nominal value, rotor with align.
- Don't move the rotor anymore.

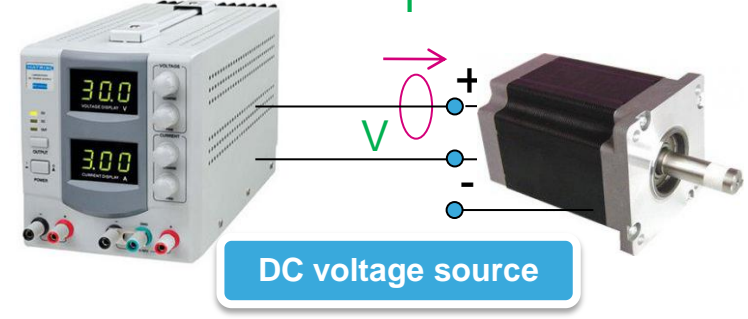

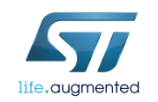

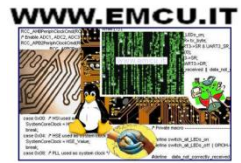

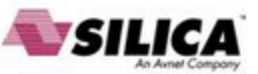

Stator resistance and inductance

- Disable the current protection of DC voltage source.
- Unplug one terminal of the voltage source cable without switching it off.
- Plug the voltage source rapidly and monitor on the scope the voltage and current waveform until you get something like the one shown in the figure.
- The measurement is good if the voltage can be assimilated to a step and the current increase like  $I_{\infty}$  \* (1-e<sup>-t\*L/R</sup>).
- Measure the time required to current waveform to rise up to 63%.
- This time is Ld/Rs constant. Multiply it by Rs and you'll get Ld value.

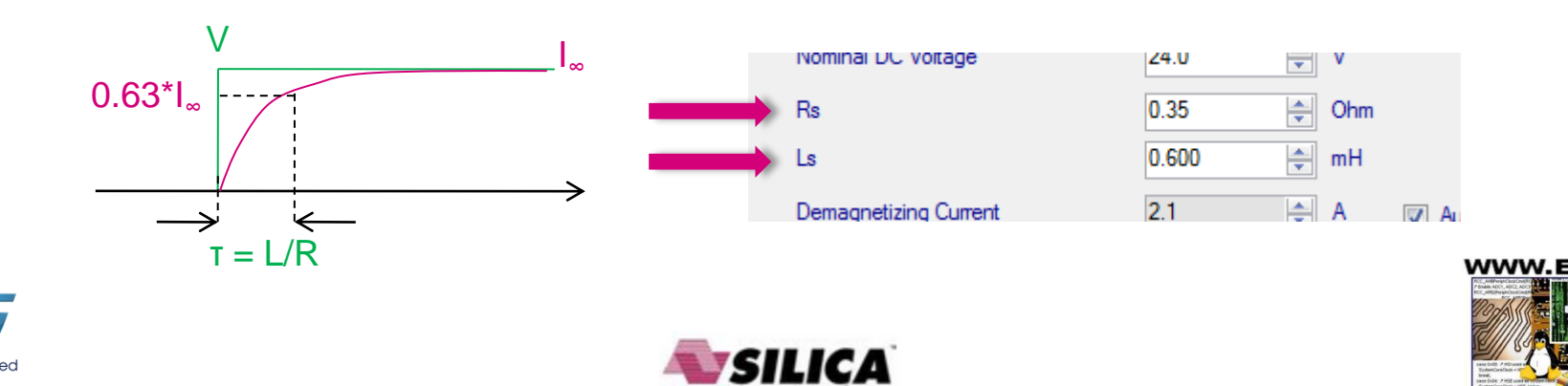

#### Step #8 – Setup motor parameters BEMF constant Ke

- The B-emf constant represents the proportionality constant between the mechanical motor speed and the amplitude of the B-emf induced into the motor phases:
- To measure Ke, it usually suffices to turn the motor with your hands (or using a drill or another motor mechanically coupled) and use an oscilloscope to look for the phase-to-phase induced voltage ( $V_{Bemf}$ )

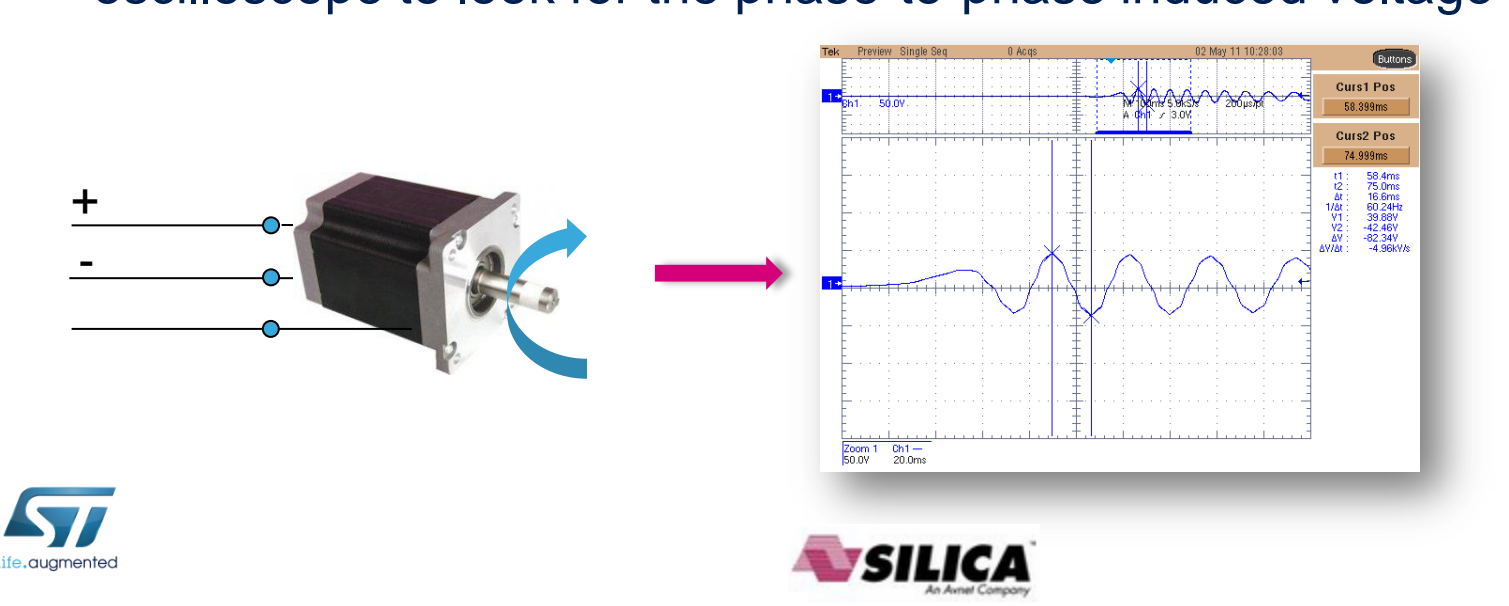

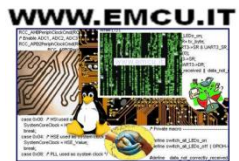

#### Step #8 – Setup motor parameters 41 BEMF constant Ke

- Measure the  $V_{Bemf}$  frequency  $(f_{Bemf})$  and the peak-to-peak amplitude  $(V_{Bemf-A})$
- Compute *Ke* in Vrms / Krpm:

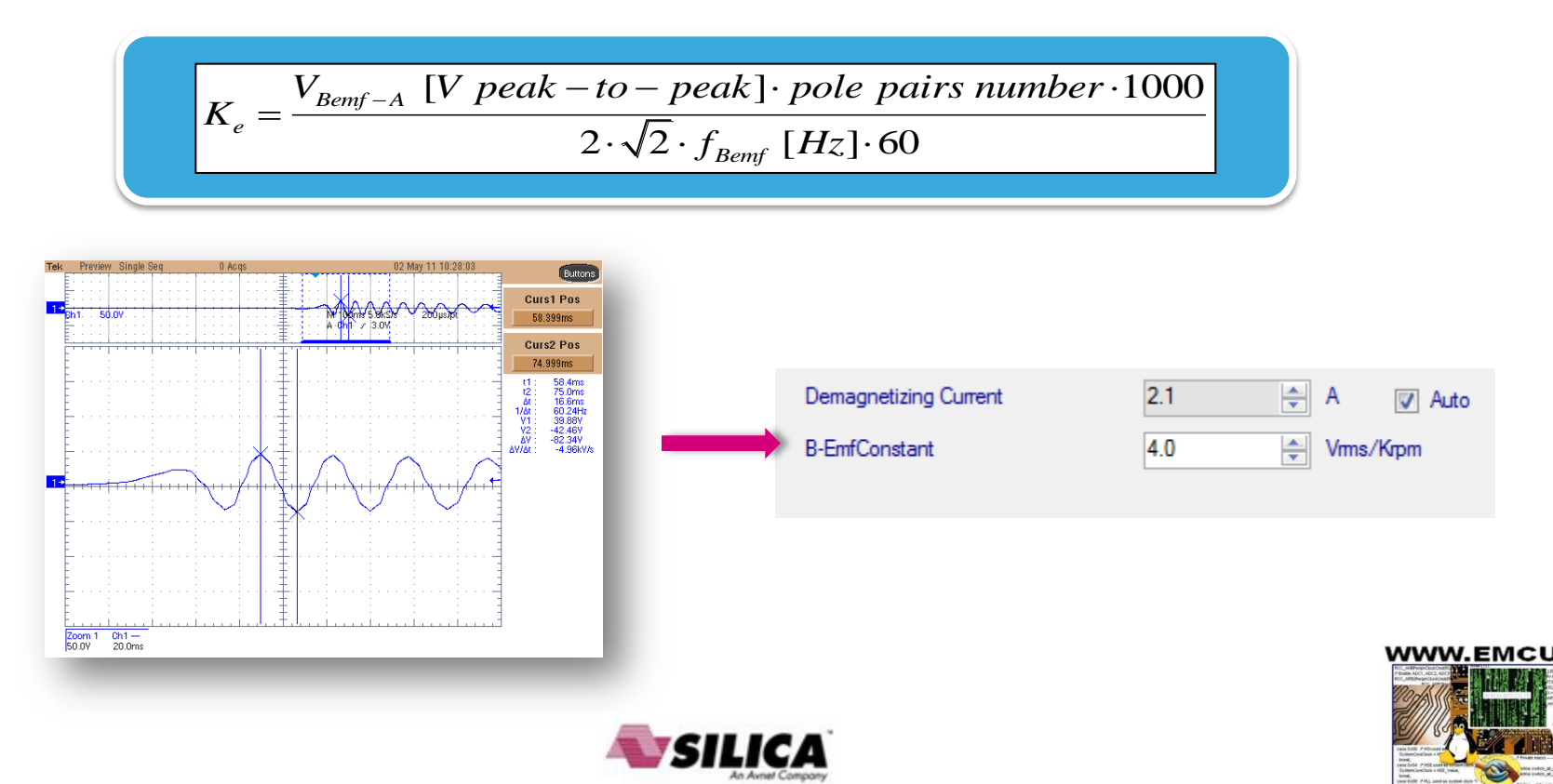

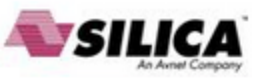

#### Step #9 – Setup drive parameters

- The list of initial settings should be as follows (leave default values unless otherwise specified here):
  - In Speed/position feedback management, select the main speed sensor to be used.
  - In Drive settings choose a proper PWM frequency and Torque and flux execution rate in such a way that the *FOC rate* =  $\frac{PWM freq}{Execution rate}$  is compatible with the max FOC rate according to the microcontroller used.

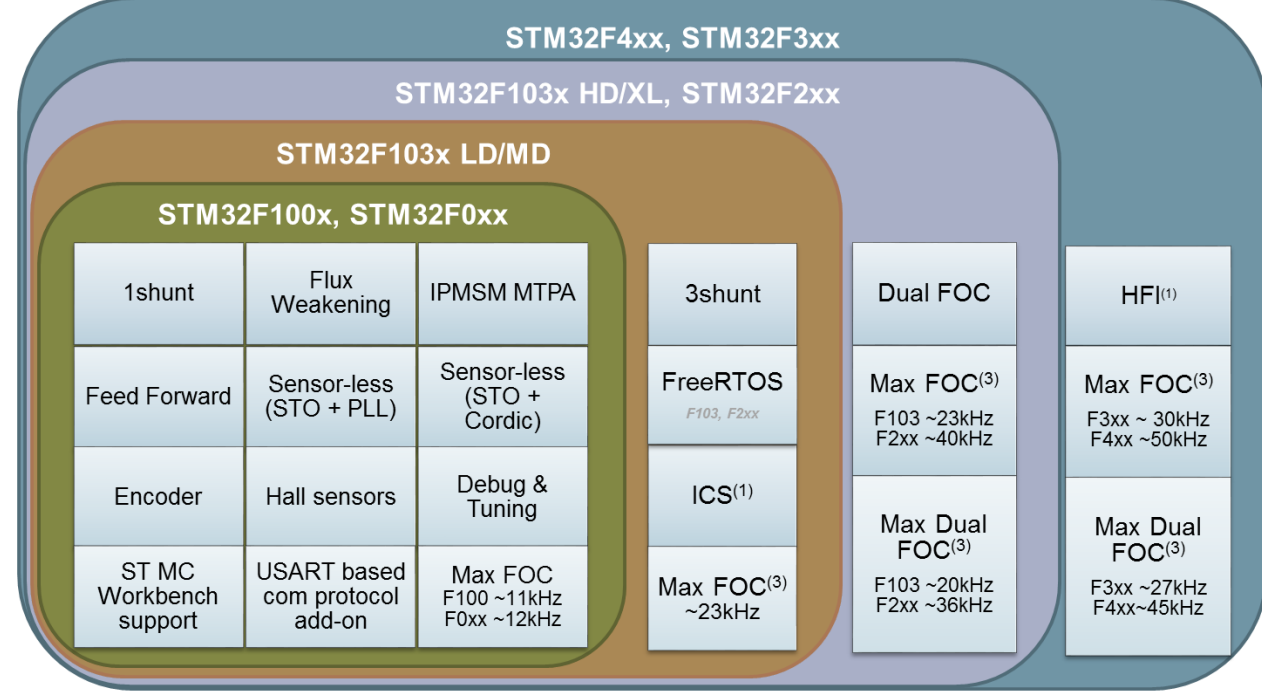

(1) High Frequency Injection
 (2) F1, F2, F4
 (3) Max FOC estimated in sensorless mode

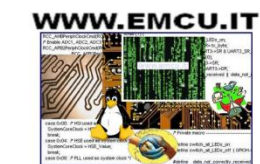

#### ST MC FOC SDK v4.0

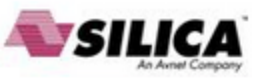

#### Step #9 – Setup drive parameters

- In Drive settings, decrease Cut-off frequency of torque and flux regulator down to 2000 rad/s if power stage → current reading topology is single shunt.
- In Sensing enabling and FW protections, uncheck those sensing not supported by power stage and check any "Set intervention threshold to power stage xxx" buttons.
- In Drive settings, initially set default target speed to at least 20% of maximum application speed.
- In additional features, start without any additional method (possible to add them later).

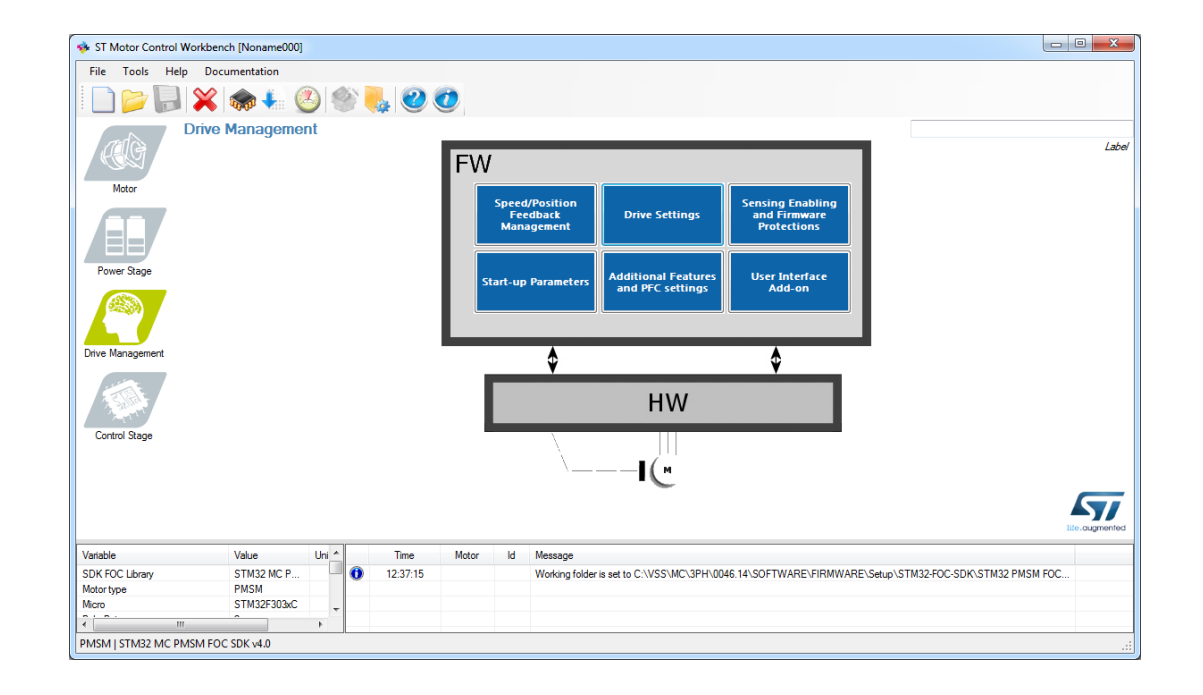

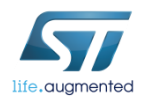

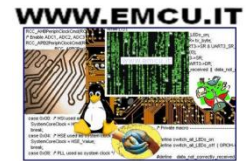

#### Step #9 – Setup drive parameters 44

- In start-up parameters, check the basic profile.
- Set current ramp initial and final values equal to motor nominal current value / 2 (if load is low at low speed, otherwise it can be set up to 0.8-1.0 times nominal current value).
- Set *speed ramp final value* to around **30%** of maximum application speed.
- According to motor inertia it may be required to increase the *speed ramp duration*.
- Set minimum start-up output speed to 15% of maximum application speed (if required, decreased it later).
- Set estimated speed band tolerance lower limit to 93.75%
- Enable the alignment at the beginning of your development (duration 2000 ms, final current ramp value from 0.5 to 1 times motor nominal current according to load)

#### Basic

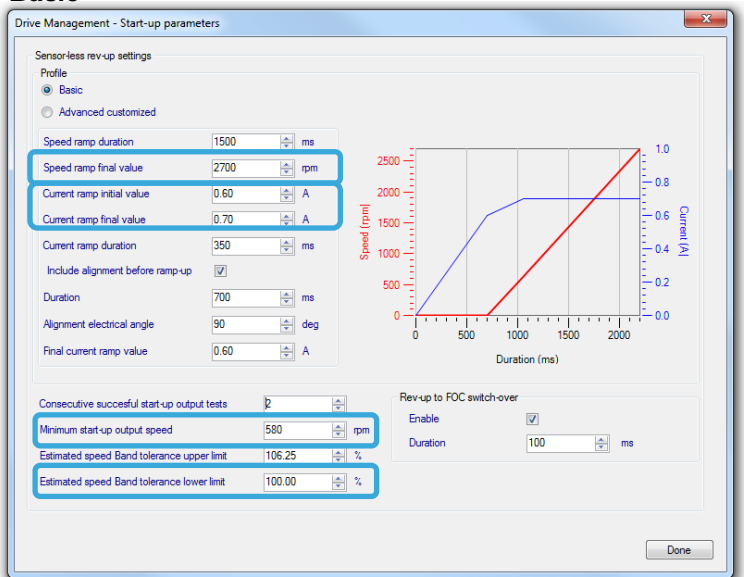

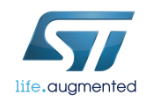

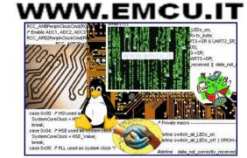

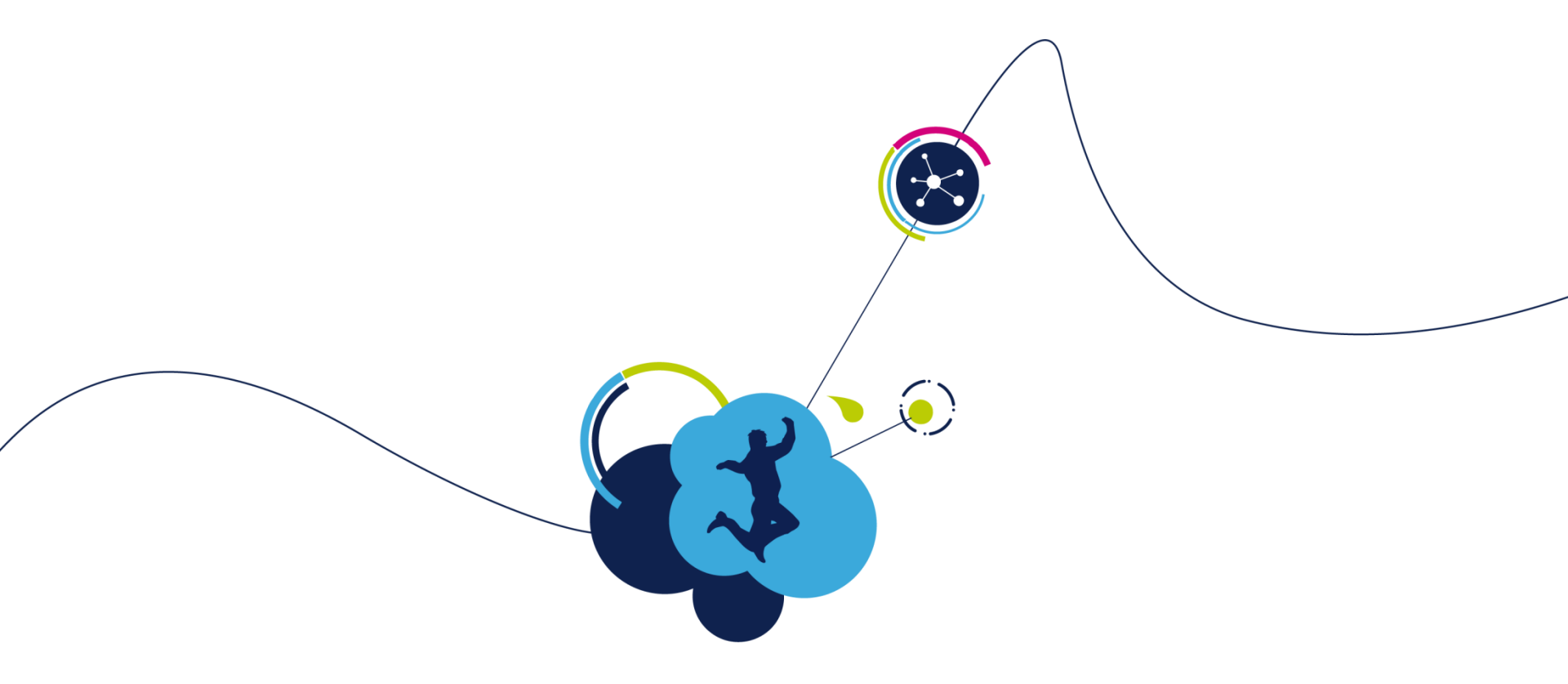

### Generate, Compile, Debug and Run

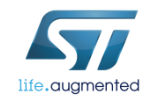

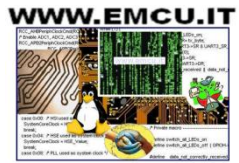

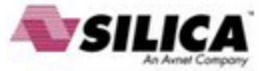

#### Step #10 – Parameter generation

- Once all the parameters have been entered in the ST MC Workbench, select the output path in the option form and choose 'SystemDriveParams' present in the FW working folder.
- Click on the 'Generation' button to configure the project.

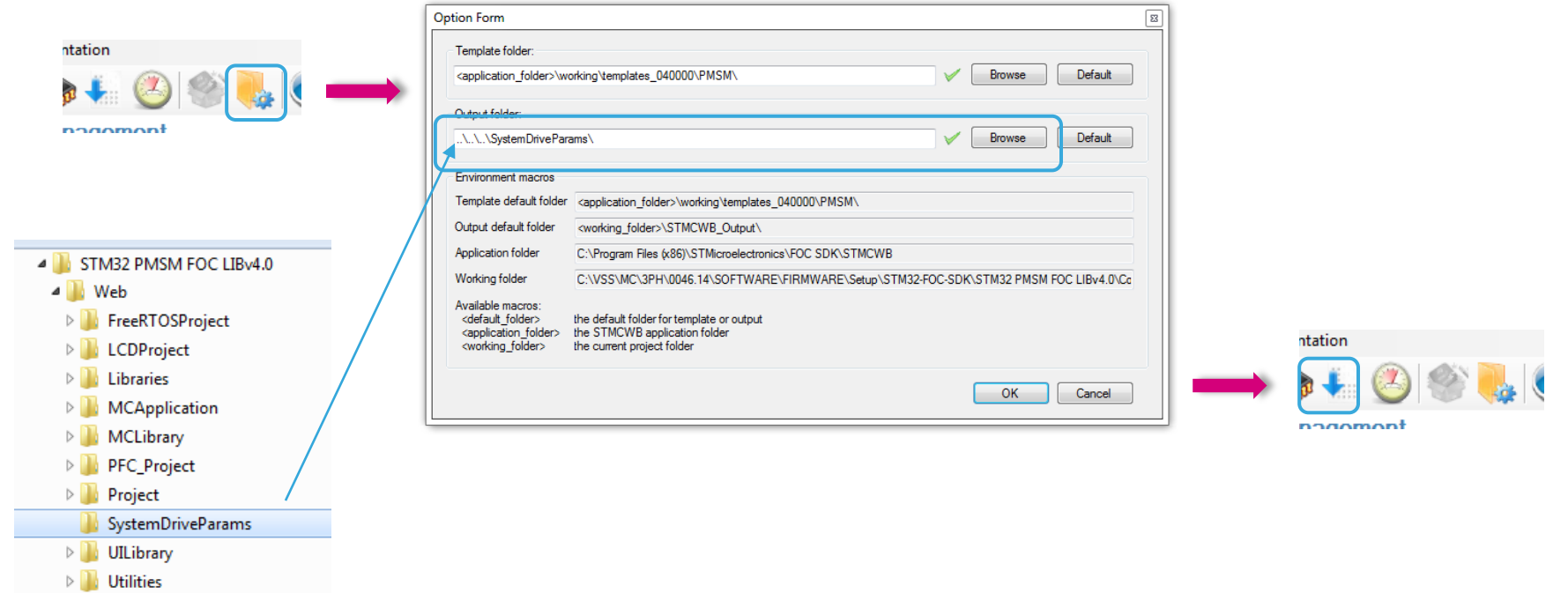

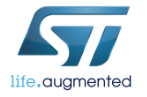

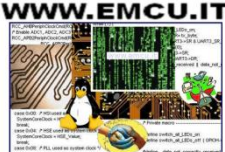

46

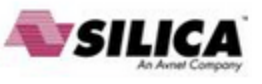

#### Step #11 – Compile and program the micro

• Run the IAR Embedded Workbench.

💥 IAR Embedded Workbench

 Open the IAR workspace (located in Project\EWARM) folder according to the microcontroller family (e.g. STM32F10x\_Workspace.eww for STM32F1).

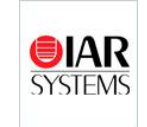

compile

 Select the correct user project from the drop-down menu according to the control stage used (e.g. STM32F10x\_UserProject - STM3210B-EVAL).

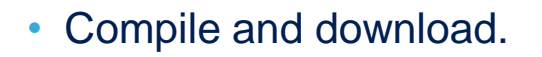

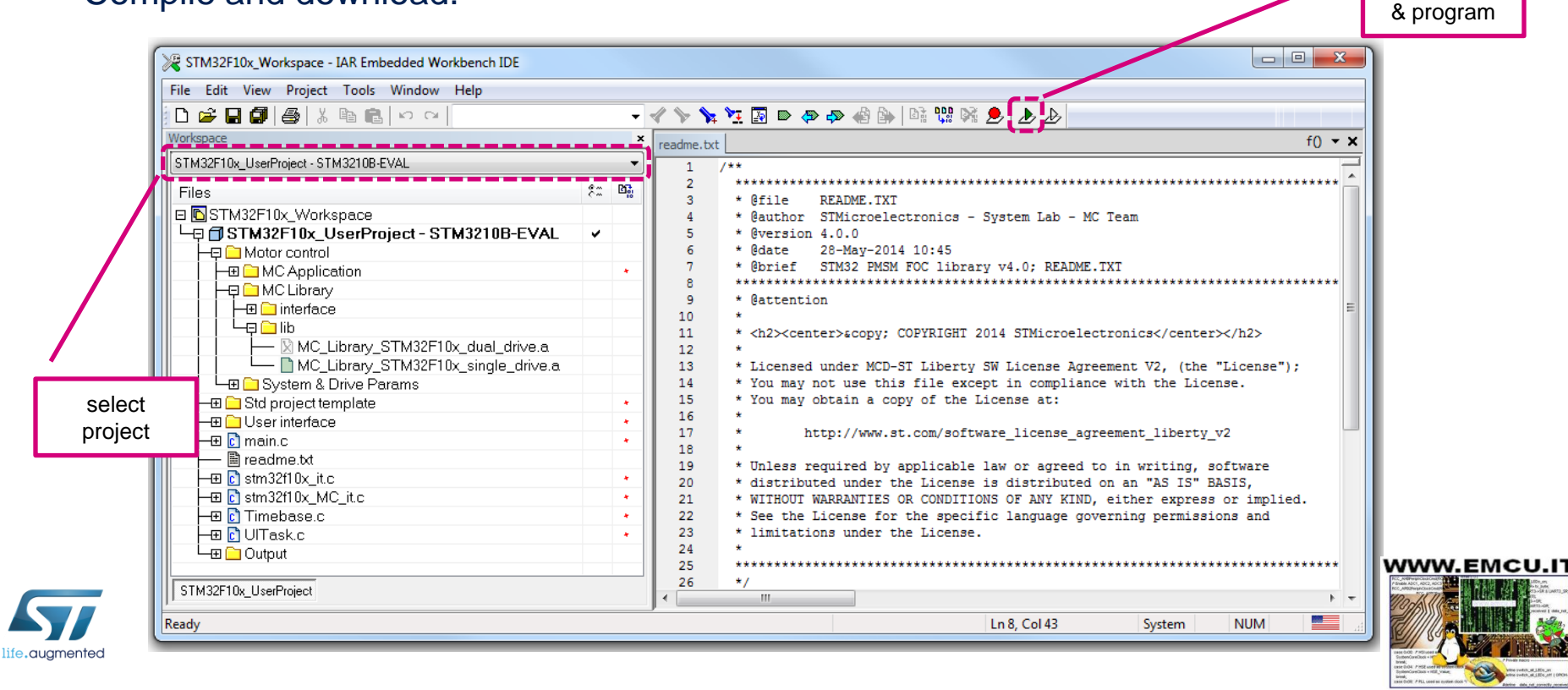

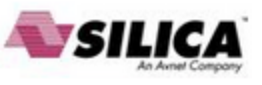

#### Step #11 – Compile and program the micro

Optionally, run Keil uVision.

🔣 Keil uVision5

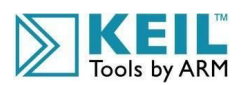

program

- Open the Keil workspace (located in Project\MDK-ARM) folder according to the microcontroller family (e.g. STM32F10x\_Workspace.uvmpw for STM32F1).
- Select the proper user project from the drop-down menu according to the control stage used (e.g. STM3210B-EVAL).

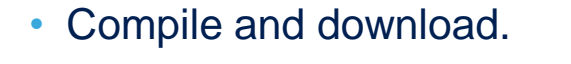

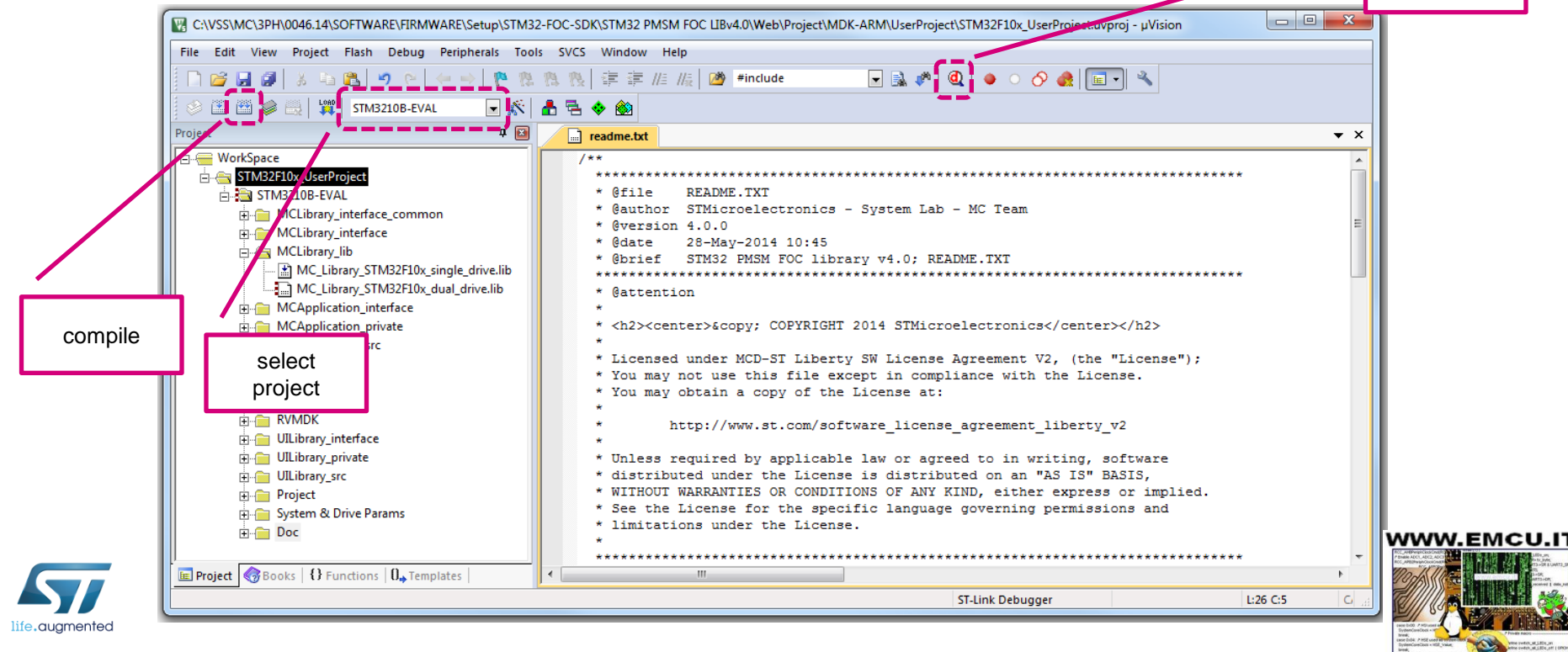

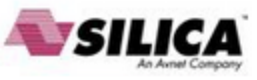

### Step #12 – Program LCD FW 49

Run the ST-LINK Utility. •

STM32 ST-LINK Utility

- File  $\rightarrow$  Open file... and select the .hex file (located in LCDProject/hex) according to the • control stage used (e.g. STM3210B-EVAL.hex).
- Target  $\rightarrow$  Program...

| stm32 st-Link Utility                                                                                                    |                                 |                    |               |                        |
|----------------------------------------------------------------------------------------------------|---------------------------------|--------------------|---------------|------------------------|
| File Edit View Target ST-LINK Help                                                                                                    | gram Files (x86)                | C SDK 🕨 STM32 PMSM | FOC LIBv4.0 🕨 | Web 🕨 LCDProject 🕨 hex |
|                                                                                                    |                                 |                    |               |                        |
| Memory display Device Information Device                                                                                                    |                                 |                    |               |                        |
| Address: 0x08000000  Size: 0x1544 Data Width: 8 bits  Device ID Revision ID The STM32108-EVAL.hex                                                                                                    | Name                            | Date modified      | Туре          | Size                   |
| First sze         First sze           [STM32108-EVAL.hex], Address range: [0x08010000 0x0801C89C]                                                                                                    | STEVAL-IHM022V1_DUALDRIVE.hex   | 6/25/2014 4:24 PM  | HEX File      | 157 KB                 |
| Address         0         1         2         3         4         5         6         7         8         9         A         B         C         D         F         ASCII           0x08010000         10         4F         00         20         ES         01         01         08         5D         52         1A         00         21         02         01         08         .0. å] R1                                                                                                    | STEVAL-IHM022V1_SINGLEDRIVE.hex | 6/25/2014 4:24 PM  | HEX File      | 142 KB                 |
| 0x08010010 F1 01 01 08 F3 01 01 08 F5 01 01 08 00 00 00 0 nó                                                                                                    | STEVAL-IHM039V1_DUALDRIVE.hex   | 6/25/2014 4:24 PM  | HEX File      | 140 KB                 |
| 0x08010030         F9         01         01         08         00         00         00         FB         01         01         08         0.1         0.1         0.8         0.1         0.1         0.8         0.1         0.1         0.8         0.1         0.1         0.8         0.1         0.1         0.8         0.1         0.1         0.8         0.1         0.1         0.8         0.1         0.1         0.8         0.1         0.1         0.1         0.8         0.1         0.1         0.8         0.1         0.1         0.8         0.1         0.1         0.8         0.1         0.1         0.8         0.1         0.1         0.8         0.1         0.1         0.8         0.1         0.1         0.8         0.1         0.1         0.8         0.1         0.1         0.8         0.1         0.1         0.8         0.1         0.1         0.8         0.1         0.1         0.8         0.1         0.1         0.8         0.1         0.1         0.8         0.1         0.1         0.8         0.1         0.1         0.8         0.1         0.1         0.8         0.1         0.1         0.8         0.1         0.1         0.8                                                                                                    | STEVAL-IHM039V1_SINGLEDRIVE.hex | 6/25/2014 4:24 PM  | HEX File      | 140 KB                 |
| 0x08010040 FF 01 01 08 FF 01 01 08 FF 01 0 | STM32F2xx_dual.hex              | 6/25/2014 4:24 PM  | HEX File      | 159 KB                 |
| 0x08010060 FF 01 01 08 FF 01 01 08 FF 01 00 FF 00 FF 0 | STM322xG-EVAL.hex               | 6/25/2014 4:24 PM  | HEX File      | 145 KB                 |
| 0x08010070 FF 01 01 08 FF 01 01 08 FF 01 01 08 FF 01 01 08 FF 01 01 08 VVVV                                                                                                    | STM324xG-EVAL.hex               | 6/25/2014 4:24 PM  | HEX File      | 143 KB                 |
|                                                                                                    | STM3210B-EVAL.hex               | 6/25/2014 4:24 PM  | HEX File      | 142 KB                 |
| 15:01:45 : [STM3210B-EVAL.hex] opened successfully.                                                                                                    | STM3210E-EVAL.hex               | 6/25/2014 4:24 PM  | HEX File      | 139 KB                 |
|                                                                                                    | STM32100B-EVAL.hex              | 6/25/2014 4:24 PM  | HEX File      | 84 KB                  |
|                                                                                                    | STM32303C-EVAL_DUALDRIVE.hex    | 6/25/2014 4:24 PM  | HEX File      | 155 KB                 |
|                                                                                                    | STM32303C-EVAL_SINGLEDRIVE.hex  | 6/25/2014 4:24 PM  | HEX File      | 139 KB                 |
| Disconnected Device ID :                                                                                                    | STM320518-EVAL.hex              | 6/25/2014 4:24 PM  | HEX File      | 84 KB                  |

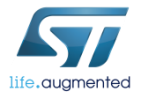

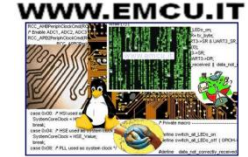

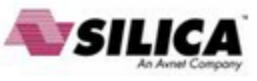

#### Step #13 – Run the motor 50

- Arrange the system for the run:
  - Connect the control board with the power board using the MC Cable.
  - Connect the motor to the power board.
  - Connect the power supply to the power board and turn on the bus.
- If the board is equipped with the LCD:
  - Press joystick center on Fault Ack button to reset the faults.
  - Press joystick right until the Speed controller page is reached.
  - The press joystick down to reach the Start/Stop button.
  - Press the center of the joystick to run the motor.

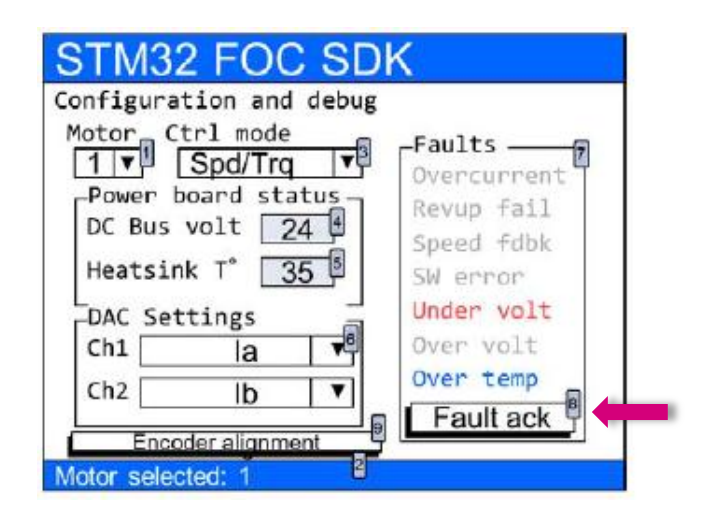

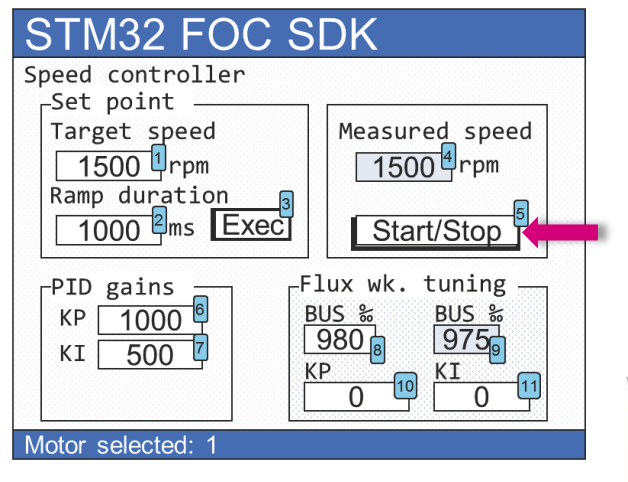

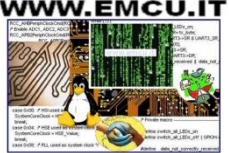

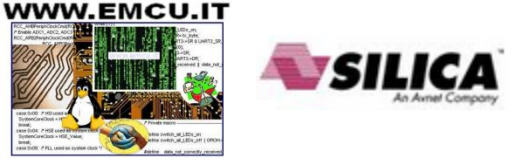

#### Step #13 – Run the motor

- Optionally you can start the motor using the ST MC Workbench.
- Connect the PC to the control board with the USB to RS232 dongle (and a null modem) cable).
- Open the Workbench project used to configure the FW and click on *Monitor* button.
- Select the COM port and click Connect button. This establish the communication with • the firmware.
- To clear the fault, click Fault Ack and then Start Motor button to run the motor.

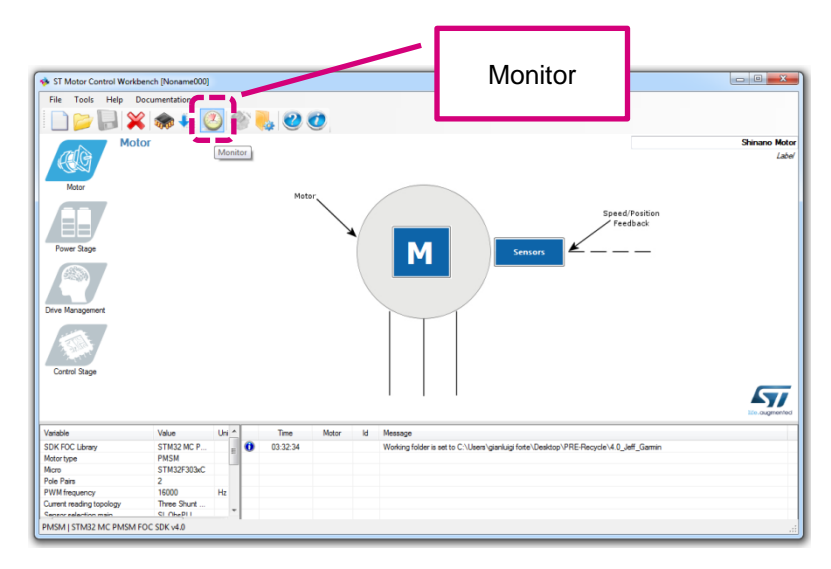

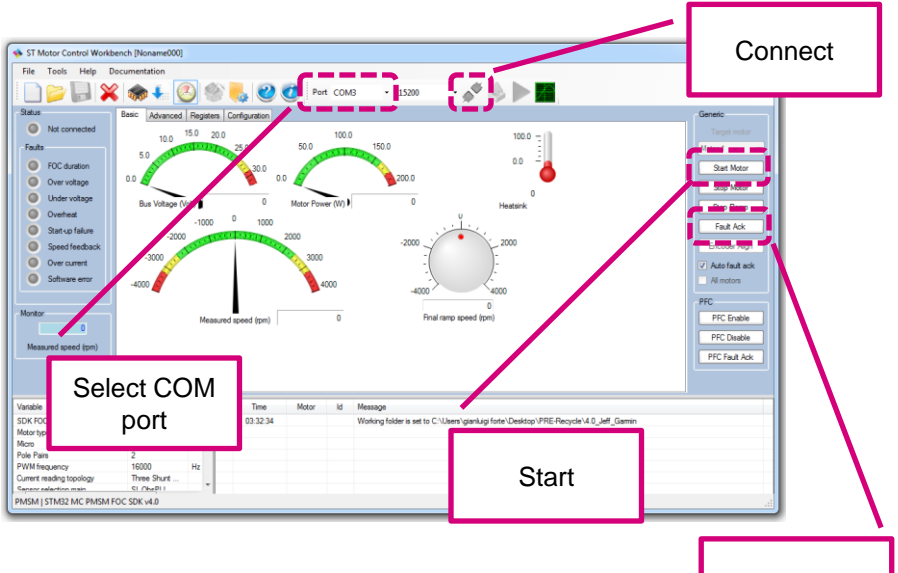

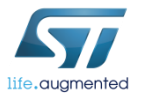

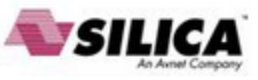

#### Releasing your creativity with the STM32

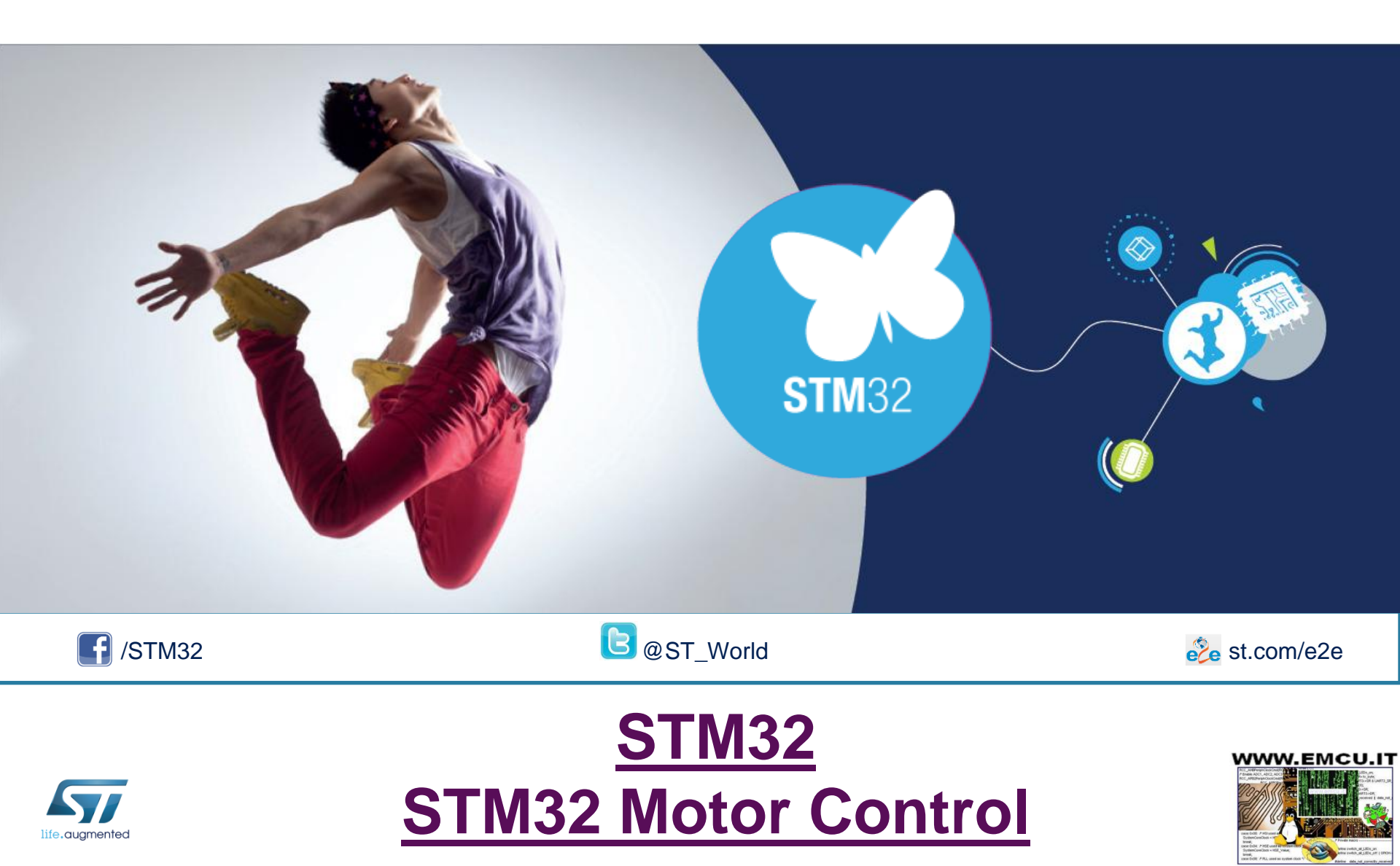